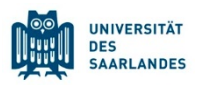

# StudierendenInformationsManagementsystem Saarland

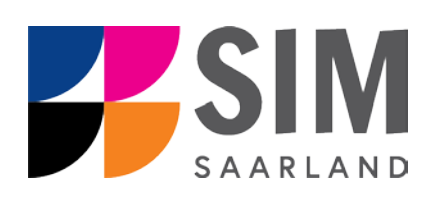

# Bewerbungsinfo

# Sommersemester 2021

# Das Wichtigste kurz und knapp:

Aufruf für Studierende der UdS über https://sim.uni-saarland.de/,

für neue Studienbewerber\*innen über https://sim.uni-saarland.de/bewerbung

**Modernen Browser verwenden**: Google Chrome, Mozilla Firefox, Microsoft Edge auf Chromium Basis in der aktuellsten Version. Apple Safari und Internet Explorer werden nicht vollständig unterstützt.

SIM-Bewerbungsportal immer über Logoff Uverlassen

Vorbereitender Fragebogen: Übersicht über die passende Bewerbung zum Studienwunsch s. Anlage 4.1

Bewerbungsantrag: Navigation über die einzelnen Abschnitte links im Fenster, Pflichtfelder mit roten Stern markiert (z.B. \*Nachname), Hilfetext über i , zwischenspeichern mit

Zwischenspeichern und zurück

# Informationen über: www.uni-saarland.de/bewerbung

### Rückfragen an: anmeldung@uni-saarland.de

Bitte geben Sie Vorname, Name, Geburtsdatum und ggf. Ihre UdS-Kennung (Studierende der UdS) bzw. Ihren Benutzernamen für das SIM-Bewerbungsportal (neue Studienbewerber\*innen nach erfolgreicher Registrierung) an.

8. Dezember 2020 Version SoSe21\_1.0-de

#### Inhaltsverzeichnis

| <u>1.</u> | REGISTRIEREN SIE SICH IM SIM-BEWERBUNGSPORTAL                                        | 4         |
|-----------|--------------------------------------------------------------------------------------|-----------|
| 1.1       | SIND SIE BEREITS STUDENTIN ODER STUDENT AN DER UNIVERSITÄT DES SAARLANDES?           | 4         |
| 1.2       | SIND SIE NOCH KEINE STUDENTIN ODER KEIN STUDENT AN DER UNIVERSITÄT DES SAARLANDES UN | ND HABEN  |
|           | SICH AUCH NOCH NICHT IN SIM REGISTRIERT?                                             | 5         |
| 1.3       | SIND SIE NOCH KEINE STUDENTIN ODER KEIN STUDENT AN DER UNIVERSITÄT DES SAARLANDES, H | ABEN SICH |
|           | ABER SCHON IN SIM REGISTRIERT UND EINE BEWERBUNG ABGESENDET?                         | 6         |
| <u>2.</u> | BEWERBEN SIE SICH UM EINEN STUDIENPLATZ                                              | 7         |
| 2.1       | Vorbereitender Fragebogen                                                            | 7         |
| 2.2       | Persönliche Daten                                                                    | 9         |
| 2.3       | ANGABEN ZUR VORBILDUNG                                                               | 10        |
| 2.4       | DATEN HOCHSCHULZUGANGSBERECHTIGUNG                                                   | 10        |
| 2.5       | GGF. SPRACHKENNTNISSE                                                                | 11        |
| 2.6       | Studienvergangenheit                                                                 | 11        |
| 2.7       | BERUF UND PRAXIS                                                                     | 12        |
| 2.8       | Abgelegte Prüfungen                                                                  | 13        |
| 2.9       | GGF. SONDERANTRÄGE EINGEBEN                                                          | 14        |
| 2.10      | UPLOADS HOCHLADEN                                                                    | 14        |
| 2.11      | ÜBERPRÜFUNG DER ANGABEN                                                              | 15        |
| <u>3.</u> | INFORMATIONEN ZUM WEITEREN VERFAHREN UND ZUR IMMATRIKULATION                         | 16        |
| 3.1       | NACHREICHANFORDERUNG IM RAHMEN DER BEWERBUNGSPRÜFUNG                                 | 16        |
| 3.2       | ERGEBNIS DER BEWERBUNGSPRÜFUNG                                                       | 17        |
| 3.3       | IMMATRIKULATION                                                                      | 18        |
| 3.3.1     | Semesterbeitrag                                                                      | 19        |
| 3.3.2     | Öffnen des Immatrikulationsantrags                                                   | 20        |
| 3.3.3     | Angaben zur Person                                                                   | 21        |
| 3.3.4     | Angaben zur Vorbildung                                                               | 21        |
| 3.3.5     | Daten zur Hochschulzugangsberechtigung                                               | 22        |
| 3.3.6     | GGF. SPRACHKENNTNISSE                                                                | 23        |
| 3.3.7     | Studienvergangenheit                                                                 | 23        |
| 3.3.8     | Beruf und Praxis                                                                     | 24        |
| 3.3.9     | Abgelegte Prüfungen                                                                  | 25        |
| 3.3.10    | PARALLELSTUDIUM                                                                      | 26        |
| 3.3.11    | ANGABEN ZUR KRANKENVERSICHERUNG                                                      | 26        |
| 3.3.12    | UPLOADS                                                                              | 27        |
| 3.3.13    | STUDIENWUNSCH BESTÄTIGEN                                                             | 28        |
| 3.3.14    | ÜBERPRÜFUNG DER ANGABEN                                                              | 29        |
| 3.3.15    | UPLOAD EINES PASSFOTOS ALS VORAUSSETZUNG FÜR DAS AUSSTELLEN DER UDS-CARD             | 32        |
| <u>4.</u> | ANLAGEN                                                                              | 34        |
| 4.1       | Vorbereitender Fragebogen: Übersicht Bewerbung und Studienwunsch                     | 34        |
| 4.2       | FÄCHERÜBERSICHTEN IN MEHRFACH-STUDIENGÄNGEN                                          | 41        |

## 1. Registrieren Sie sich im SIM-Bewerbungsportal

Bitte gehen Sie nach der Anleitung im entsprechenden Kapitel vor, je nachdem, ob Sie:

- bereits Studentin oder Student an der Universität des Saarlandes sind: Kapitel 1.1
- noch keine Studentin oder kein Student an der Universität des Saarlandes sind und sich auch noch nicht in SIM registriert haben: Kapitel 1.2
- noch keine Studentin oder kein Student an der Universität des Saarlandes sind, sich aber schon in SIM registriert und eine Bewerbung abgesendet haben: Kapitel 1.3

**Wichtiger Hinweis:** Bitte verwenden Sie für das Portal einen modernen Browser (Google Chrome, Mozilla Firefox, Microsoft Edge auf Chromium Basis) in der aktuellsten Version. Bei anderen Browsern (z.B. Apple Safari, Internet Explorer) oder älteren Versionen kann es zu Anzeigeproblemen kommen.

### 1.1 Sind Sie bereits Studentin oder Student an der Universität des Saarlandes?

Bitte verwenden Sie Ihr bestehendes Nutzerkonto! Rufen Sie dafür die folgende Webseite auf: <u>https://sim.uni-saarland.de/</u>

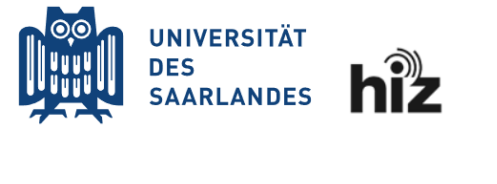

| UdS Kennung |  |  |  |
|-------------|--|--|--|
|             |  |  |  |
|             |  |  |  |
|             |  |  |  |
| Passwort    |  |  |  |
|             |  |  |  |
|             |  |  |  |

Login nicht merken

 $\Box$  Vormals erteilte Erlaubnis, Daten weiterzuleiten, widerrufen

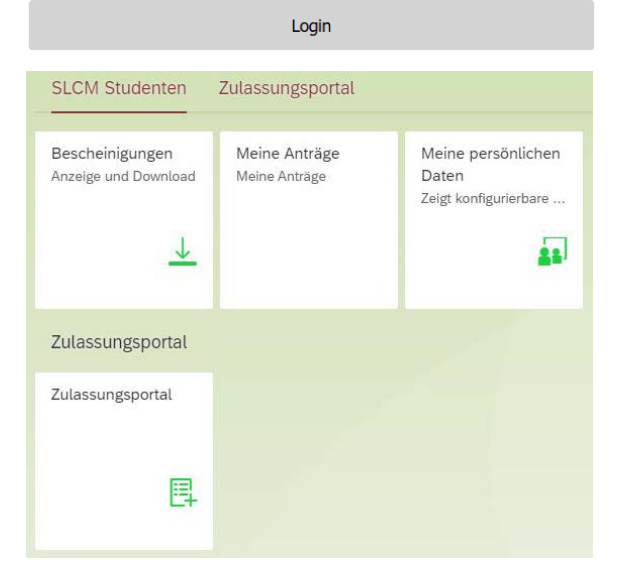

Geben Sie Ihre UdS-Kennung und Ihr Passwort ein. Klicken Sie dann auf

Klicken Sie auf die Kachel

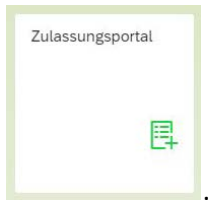

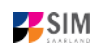

# **1.2** Sind Sie noch keine Studentin oder kein Student an der Universität des Saarlandes und haben sich auch noch nicht in SIM registriert?

Dann registrieren Sie sich bitte neu!

Rufen Sie die Webadresse auf: https://sim.uni-saarland.de/bewerbung

Klicken Sie auf Account erstellen

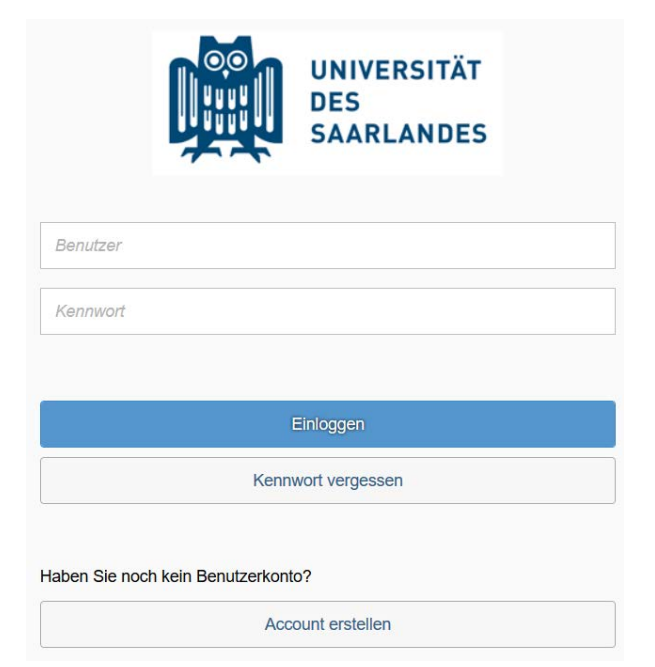

Geben Sie bitte die angefragten Daten ein. **Hinweis:** Bitte geben Sie eine E-Mail-Adresse an, die Sie über den gesamten Verlauf des Bewerbungsverfahrens jederzeit zuverlässig abrufen können.

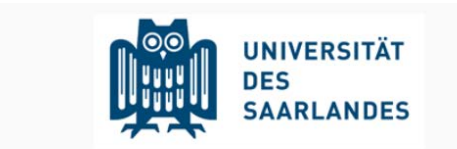

#### Bitte geben Sie Ihre Daten zur Erstellung eines Accounts ein.

| Vorname              |           |
|----------------------|-----------|
| Nachname             |           |
| Geburtsdatum         | ⊞         |
| E-Mail               |           |
| Kennwort eingeben    |           |
| Kennwort wiederholen |           |
|                      | Absenden  |
|                      | Abbrechen |

Klicken Sie dann auf Absenden

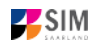

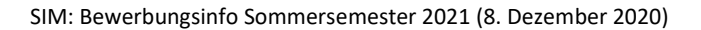

Nach wenigen Minuten erhalten Sie an die angegebene E-Mail-Adresse eine automatisch erzeugte E-Mail. Darin werden Sie gebeten, ggf. bereits bestehende Nutzerdaten zu verwenden. Ansonsten verwenden Sie bitte den in der Mail übermittelten Benutzernamen zum Login und klicken Sie auf den in der Mail angegebenen Link, um Ihr Konto zu aktivieren.

**Hinweis:** Sollten Sie die Registrierungsmail innerhalb von 15 Minuten nicht erhalten, prüfen Sie bitte vorsichtshalber Ihren SPAM-Ordner.

Sie müssen *innerhalb von 24 Stunden* auf den in der Mail übermittelten Link klicken, Benutzername und Kennwort eingeben und

auf Einloggen klicken, um Ihr Nutzerkonto zu aktivieren. Andernfalls müssen Sie wieder

neu mit Account erstellen beginnen.

|          |       | UNIVERSITÄT<br>DES<br>SAARLANDES |  |
|----------|-------|----------------------------------|--|
| B0000382 |       |                                  |  |
|          |       |                                  |  |
|          |       | Einloggen                        |  |
|          | Kenny | wort ve 1 sen                    |  |

**1.3** Sind Sie noch keine Studentin oder kein Student an der Universität des Saarlandes, haben sich aber schon in SIM registriert und eine Bewerbung abgesendet?

Bitte verwenden Sie Ihr bestehendes Nutzerkonto!

Rufen Sie die Webadresse auf: https://sim.uni-saarland.de/bewerbung

Geben Sie Ihren Benutzernamen (z.B. B000xxxx) und Ihr Kennwort ein. Klicken

Sie dann auf Einloggen

Sollten Sie Ihr Kennwort vergessen haben, klicken Sie bitte auf Kennwort vergessen

**Hinweis:** Sollte sich das Fenster **nicht** wie hier gezeigt öffnen, leeren Sie bitte mit STRG+F5 den Browser-Cache und starten den Browser neu.

|          |      | UNIVERSITÄT<br>DES<br>SAARLANDES |  |
|----------|------|----------------------------------|--|
| B0000382 |      |                                  |  |
| •••••    |      |                                  |  |
|          |      |                                  |  |
|          | ĺ    | Einloggen                        |  |
|          | Kenn | wort ve 1 sen                    |  |

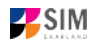

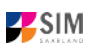

## 2. Bewerben Sie sich um einen Studienplatz

Nach dem Login im SIM-Bewerbungsportal sehen Sie Ihre persönliche Startseite.

|                                                                 | Zulassungsportal                         |  |
|-----------------------------------------------------------------|------------------------------------------|--|
| Neue Bewerbung                                                  |                                          |  |
|                                                                 |                                          |  |
| <b></b>                                                         |                                          |  |
|                                                                 |                                          |  |
| ∋ Anträge                                                       |                                          |  |
| B.Sc. Quantum Engineering (100000000074)<br>Sommersemester 2020 | M.Sc. Wirtschaft und Recht (10000000060) |  |
|                                                                 | Sommersemester 2020                      |  |
|                                                                 |                                          |  |
| Einschreibung-als Entwurf gesichert, Abs                        | als Entwurf gesichert, Absenden offen    |  |
| Einschreibung-als Entwurf gesichert, Abs                        | als Entwurf gesichert, Absenden offen    |  |
| Einschreibung-als Entwurf gesichert, Abs                        | als Entwurf gesichert, Absenden offen    |  |

Um eine neue Studienbewerbung zu erstellen, klicken sie auf Neue Bewerbung.

Hinweis: Gegebenenfalls bereits gestellte Anträge finden Sie unter Meine Anträge.

Unter Meine persönlichen Details rechts unten im Fenster können Sie erst dann Daten ändern oder auch Ihr Passfoto hochladen, wenn Sie bereits eine Bewerbung abgesendet haben.

**Wichtig:** Laden Sie bitte Ihr Passfoto unter Meine persönlichen Details direkt hoch, sobald Sie den Antrag auf Immatrikulation gestellt haben. Beachten Sie dazu bitte die Hinweise bei der Antragstellung. Bitte verlassen Sie das SIM-Bewerbungsportal immer über **Logoff**, indem Sie rechts oben im Fenster

auf klicken.

#### 2.1 Vorbereitender Fragebogen

Wählen Sie den Studiengang aus, für den Sie sich bewerben oder einschreiben möchten.

**Hinweis:** In Anlage 4.1 dieser Bewerbungsinfo finden Sie eine Übersicht, der Sie die passende Bewerbung zu Ihrem Studienwunsch entnehmen können.

Wählen Sie bei **Bewerbung** die zutreffende Angabe über 💛 aus.

|                                     |                                                       | Ģ | 8 ~ |
|-------------------------------------|-------------------------------------------------------|---|-----|
| <                                   | Vorbereitender Fragebogen                             |   |     |
| Auswahl Studiengang                 |                                                       |   |     |
| Bewerbung                           |                                                       | ~ |     |
| Studienwunsch                       | Grundständig NC-Fach                                  |   |     |
|                                     | Grundständig NC-Fach höhere Fachsemester              |   |     |
|                                     | Grundständig zulassungsfrei                           |   |     |
|                                     | Austauschstudierende inkl. Freemover (SoSe 2021)      |   |     |
|                                     | Austauschstudierende inkl. Freemover (WiSe 2020/2021) |   |     |
|                                     | Master / Weiterbildung                                |   |     |
|                                     | Master / Weiterbildung höhere Fachsemester            |   |     |
|                                     | Deutschkurs                                           |   |     |
|                                     | Restvergabeverfahren (Losverfahren)                   |   |     |
|                                     | VSI-Mint                                              |   |     |
|                                     | Studienbegleitende Zertifikate                        |   |     |
| Wählen Sie über Ӣ den <b>Studie</b> | nwunsch aus.                                          |   |     |
|                                     |                                                       | Ģ | 8 ~ |
| <                                   | Vorbereitender Fragebogen                             |   |     |
| Auswahl Studiengang                 |                                                       |   |     |
| Bewerbung                           | Grundständig NC-Fach                                  | - |     |
| Studienwunsch                       | Auswählen                                             | P |     |

**Hinweis:** Falls Sie Ihren Studienwunsch in der sich öffnenden Auswahlliste nicht finden sollten, überprüfen Sie bitte Ihre vorher gemachte Angabe zur Bewerbung (s. auch Anlage 4.1).

In Abhängigkeit von Ihrem Studienwunsch können weitere Angaben notwendig werden, z.B.

- Fachsemester: Hier gibt es verschiedene Varianten:
   Eine eingegraute Anzeige dient nur zur Information ohne Änderungsmöglichkeit.
   Die Voreinstellung 0 ist durch das vorgesehene Ziel-Fachsemester zu ersetzen (z.B. 1 für Studienbeginn im ersten Fachsemester).
   Die Voreinstellung 2 bei Bewerbung in ein höheres Fachsemester kann durch ein höheres Ziel-Fachsemester ersetzt werden.
- Bei einem Mehrfach-Studiengang: Angabe von Hauptfach, Nebenfach, ggf. Ergänzungsfach
- Je nach Studienwunsch werden außerdem technische Zuordnungen ausgegraut dargestellt.

**Hinweis:** Sollte es systemseitig zu einer längeren Verzögerung kommen, brechen Sie die Bewerbung bitte <u>nicht</u> ab, sondern haben einfach etwas Geduld.

Klicken Sie abschließend auf Übernehmen. Dadurch wird automatisch der zu Ihrem Studienwunsch passende Bewerbungsantrag geöffnet.

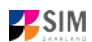

#### Hinweise:

- Rufen Sie die einzelnen Abschnitte in der Navigationsleiste links im Fenster auf und machen Sie jeweils die erforderlichen Angaben. Die konkrete Ansicht des Bewerbungsantrags unterscheidet sich von den Screenshots in dieser Nutzerhilfe je nach Studienwunsch.
- Pflichtfelder sind in dem Bewerbungsantrag mit einem roten Stern markiert, z.B.
- Über 1 können Sie ggf. einen hinterlegten Hilfetext aufrufen.
- Mit Klick auf Zwischenspeichem und zurück können Sie Ihren Bewerbungsantrag zwischenspeichern und gelangen zurück zur Einstiegsseite. Sie können dann die Bearbeitung nach erneutem Aufruf zu einem späteren Zeitpunkt wieder aufnehmen.
- Ihren Bewerbungsantrag können Sie nur absenden, wenn Sie alle Pflichtfelder ausgefüllt und die

Pflichtdokumente hochgeladen haben. Klicken Sie dann auf <sup>Antrag einreichen</sup>, um Ihren Bewerbungsantrag bei der Universität des Saarlandes einzureichen. Bitte reichen Sie keine Papierunterlagen nach. Bitte beachten Sie, dass falsche Angaben zum Ausschluss der Bewerbung aus dem weiteren Verfahren führen können.

#### 2.2 Persönliche Daten

Füllen Sie bitte mindestens die Pflichtfelder aus. Bitte beachten Sie die korrekte Angabe zum Geschlecht (Voreinstellung *divers*).

|             |                          |                             |                              |                              | Ċ      | 8 ~        |
|-------------|--------------------------|-----------------------------|------------------------------|------------------------------|--------|------------|
| <           | Abschnitt                | Studienan                   | gebot - B.Sc. Digitale       | e Betriebswirtschaftslehre   |        |            |
| Angaben zu  | ır Person                |                             |                              |                              |        |            |
| Angaben zu  | ır Vorbildung            | Angaben zur Person          |                              |                              |        |            |
| Daten Hoch  | schulzugangsberechtigung | *Nachname                   | Test                         |                              |        |            |
| Sprachkenn  | itnisse                  | Geburtsname                 |                              |                              |        | i          |
| Studienverg | angenheit                | *Vorname/n (gemäß           | Test                         |                              |        |            |
| Abgelegte F | Prüfungen                | *Geschlecht                 | männlich                     |                              |        |            |
| Sonderanträ | age                      |                             | <ul> <li>weiblich</li> </ul> |                              |        |            |
| Uploads     |                          |                             | divers                       |                              |        |            |
| Uberprüfung | j der Angaben            | *Geburtsdatum               | Datum eintragen              |                              |        |            |
|             |                          | *Geburtsort                 |                              |                              |        |            |
|             |                          | *Staatsangehörigkeit        |                              |                              | ~      |            |
|             |                          | Zweite Staatsangehörigkeit  |                              |                              | ~      | i          |
|             |                          | Anschriften & Kommunikation |                              |                              |        |            |
|             |                          | *Straße                     |                              |                              |        |            |
|             |                          | *Hausnummer                 |                              |                              |        | i          |
|             |                          | c/o-Name/Zusatz             |                              |                              |        | i          |
|             |                          | *Staat des Wohnortes        |                              |                              | ~      |            |
|             |                          | *Wohnort                    |                              |                              |        |            |
|             |                          | Telefonnummer (Festnetz)    |                              |                              |        |            |
|             |                          | Handynummer                 |                              |                              |        |            |
|             |                          | *E-Mail-Adresse             |                              |                              |        |            |
|             |                          |                             |                              |                              |        |            |
|             |                          |                             |                              | Zwischenspeichern und zurück | Antrag | einreichen |

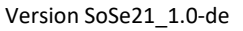

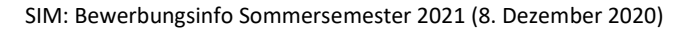

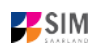

#### 2.3 Angaben zur Vorbildung

Klicken Sie auf Angaben zur Vorbildung . Füllen Sie bitte mindestens die Pflichtfelder aus. In Abhängigkeit von Ihrer Auswahl öffnen sich ggf. weitere Fragen zur Beantwortung und Sie haben hier die Möglichkeit, die entsprechenden Dokumente hochzuladen.

|                                    |                                                 | U 8 `                                                   | ~ |  |  |
|------------------------------------|-------------------------------------------------|---------------------------------------------------------|---|--|--|
| < Abschnitt                        | Studienan                                       | gebot - B.Sc. Digitale Betriebswirtschaftslehre         |   |  |  |
| Angaben zur Person                 |                                                 |                                                         |   |  |  |
| Angaben zur Vorbildung             | Angaben zur Hochschulzugangsberechtigung        |                                                         |   |  |  |
| Daten Hochschulzugangsberechtigung | *Wo haben Sie Ihre                              | O Deutschland                                           |   |  |  |
| Sprachkenntnisse                   | Hochschulzugangsberechtigung<br>(HZB) erworben? | O Außerhalb Deutschlands                                |   |  |  |
| Studienvergangenheit               |                                                 | O Feststellungsprüfung an einem deutschen Studienkolleg |   |  |  |
| Abgelegte Prüfungen                |                                                 |                                                         |   |  |  |
| Sonderanträge                      |                                                 |                                                         |   |  |  |
| Uploads                            |                                                 |                                                         |   |  |  |
| Uberprüfung der Angaben            |                                                 |                                                         |   |  |  |

#### 2.4 Daten Hochschulzugangsberechtigung

Klicken Sie auf Daten Hochschulzugangsberechtigung . Füllen Sie bitte mindestens die Pflichtfelder aus. Für das *Abitur* geben Sie als Art der Hochschulzugangsberechtigung bitte *Gymnasium (aHR)* an. Bitte laden Sie auch Ihre Hochschulzugangsberechtigung im entsprechenden Upload-Feld hoch.

**Hinweis:** Um mehrere Dokumente (z.B. jpg) zu einer pdf-Datei zusammenzufügen, finden Sie entsprechende Anleitungen im Internet (Suche z.B. "mehrere jpgs in pdf zusammenfügen").

|                      |                           |                                                                                                    |                                                                                                    | $\odot$ | ă | $\sim$ |  |
|----------------------|---------------------------|----------------------------------------------------------------------------------------------------|----------------------------------------------------------------------------------------------------|---------|---|--------|--|
| <                    | Abschnitt                 | Stud                                                                                                | ienangebot - B.Sc. Digitale Betriebswirtschaftslehre                                                                                                    |         |   |        |  |
| Angaben z            | ur Person                 | Daten Hochschulzugangsberechtigung, o                                                               | Daten Hochschulzugangsberechtigung, die zum Studium an der Universität des Saarlandes berechtigt                                                                                                    |         |   |        |  |
| Angaben z            | ur Vorbildung             |                                                                                                    | Sollten Sie Ihre Hochschulzurgangsberechtigung durch eine berufliche                                                                                                    |         |   |        |  |
| Daten Hoch           | nschulzugangsberechtigung |                                                                                                    | Qualifikation erworben haben (z. B. Handwerksmeister,                                                                                                    |         |   |        |  |
| Sprachkenntnisse     |                           |                                                                                                    | Fortbildungsabschluss), dann geben Sie als Art der<br>Hochschulzugangsberechtigung bitte an "Beruflich Qualifizierte (aHR)".                                                                                                    |         |   |        |  |
| Studienvergangenheit |                           |                                                                                                    | Dies trifft auch auf Absolventen von Fachschulen zu, die dort z.B. den                                                                                                    |         |   |        |  |
| Abgelegte            | Prüfungen                 |                                                                                                    | Abschluss "Staatlich anerkannten Erzieher/in" (o.ä.) erworben haben.                                                                                                    |         |   |        |  |
| Sonderant            | äge                       | *Art der Hochschulzugangsberechtigung                                                               | ~                                                                                                    |         |   |        |  |
| Uploads              |                           | *Wann haben Sie ihr Zeugnis erworben?                                                               | Datum eintragen                                                                                                    |         |   |        |  |
| Überprüfur           | ng der Angaben            | *In welchem Land haben Sie Ihre<br>Hochschulzugangsberechtigung erworben?                           | ~                                                                                                    |         |   |        |  |
|                      |                           | *Geben Sie die Note Ihres Abschlusses an (im<br>Format z. B. 2.00).                                 |                                                                                                    | i       |   |        |  |
|                      |                           | *Hochschulzugangsberechtigung                                                                       | + Dokument hochladen                                                                                                    | i       |   |        |  |
|                      |                           | Hochschulzugangsberechtigung - Seite 2                                                              | + Dokument hochladen                                                                                                    |         |   |        |  |
|                      |                           | Hochschulzugangsberechtigung - Seite 3                                                              | + Dokument hochladen                                                                                                    |         |   |        |  |
|                      |                           | Hochschulzugangsberechtigung - Seite 4                                                              | + Dokument hochladen                                                                                                    |         |   |        |  |
|                      |                           | Frühere Hochschulzugangsberechtigung                                                                | <ul> <li>Vorbildung</li> <li>Bitte füllen Sie die nachfolgenden Felder aus, wenn Sie <ul> <li>in Deutschland bereits zuvor eine frühere</li> <li>Hochschulzugangsberechtigung (z. B. Fachhochschulreife)<br/>erworben haben,</li> <li>außerhalb Deutschlands bereits eine frühere</li> </ul> </li> </ul> | i       |   |        |  |
|                      |                           |                                                                                                    | eine Feststellungsprüfung erworben haben.                                                                                                    |         |   |        |  |
|                      |                           | Geben Sie bitte die erste<br>Hochschulzugangsberechtigung/Vorbildung an,<br>die Sie erworben haben. | · · · · · · · · · · · · · · · · · · ·                                                                                                    | i       |   |        |  |
|                      |                           | Wann haben Sie diese<br>Hochschulzugangsberechtigung/Vorbildung<br>erworben?                        | Datum eintragen                                                                                                    | 1       |   |        |  |
|                      |                           | Wo haben Sie diese<br>Hochschulzugangsberechtigung/Vorbildung<br>erworben?                          | v                                                                                                    |         |   |        |  |
|                      |                           | Gesamtnote                                                                                          |                                                                                                    |         |   |        |  |
|                      |                           | Frühere HZB/Vorbildung                                                                              | + Dokument hochladen                                                                                                    |         |   |        |  |

Die hochgeladene Datei wird nach erfolgreichem Upload an entsprechender Stelle angezeigt:

| *Hochschulzugangsberechtigung | HZB.pdf | Tur |  | 0 | i |  |
|-------------------------------|---------|-----|--|---|---|--|
|-------------------------------|---------|-----|--|---|---|--|

#### 2.5 Ggf. Sprachkenntnisse

Klicken Sie auf Sprachkenntnissen . Angaben zu den Sprachkenntnissen sind nur erforderlich, wenn Sie keine entsprechende Vorbildung in Deutschland nachweisen können oder sich für Studiengänge mit anderen Sprachvoraussetzungen (z. B. englische Sprache) bewerben. Füllen Sie dann bitte mindestens die angezeigten Pflichtfelder aus und laden Sie den Nachweis hoch.

|                                    |                                                                   | Ģ | 8 ~ |
|------------------------------------|-------------------------------------------------------------------|---|-----|
| < Abschnitt                        | Studienangebot - B.Sc. Digitale Betriebswirtschaftslehre          |   |     |
| Angaben zur Person                 |                                                                   |   |     |
| Angaben zur Vorbildung             | Sprachkenntnisse                                                  |   |     |
| Daten Hochschulzugangsberechtigung | *Sprachkenntnisse für Keinen der genannten Nachweise              | ~ |     |
| Sprachkenntnisse                   | Studienaufnahme<br>*Bitte geben Sie hier die Details zu           |   | ;   |
| Studienvergangenheit               | Ihren Deutschkenntnissen an.<br>Sollten Sie eine                  |   | 1   |
| Abgelegte Prüfungen                | Feststellungsprüfung an einem<br>deutschen Studienkolleg abgelegt |   |     |
| Sonderanträge                      | haben, geben Sie bitte den<br>genauen Kurs (z. B. M-Kurs) und     |   |     |
| Uploads                            | den Ort des Studienkollegs an.                                    |   |     |
| Uberprüfung der Angaben            |                                                                   |   |     |
|                                    | *Sprachkenntnisnachweis Deutsch                                   |   | i   |

#### 2.6 Studienvergangenheit

Klicken Sie auf Studienvergangenheit . Füllen Sie bitte die Pflichtfelder aus. In Abhängigkeit von Ihrer Auswahl öffnen sich ggf. weitere Fragen zur Beantwortung und Upload-Felder. Daher dauert es ein wenig, bis Ihr Klick auf *Ja* oder *Nein* angezeigt wird, bitte warten Sie dies ab.

Hinweis: Zur Angabe *Jahr* und *Semester* der Ersteinschreibung beachten Sie bitte den Informationstext unter **i**.

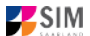

|                                    |      |                                                                                                    |                                                                                                    |                                                                                                    | Ċ                 | 8       | $\sim$ |
|------------------------------------|------|----------------------------------------------------------------------------------------------------|----------------------------------------------------------------------------------------------------|----------------------------------------------------------------------------------------------------|-------------------|---------|--------|
| < Absch                            | nitt | Studie                                                                                                    | enangebot - B.Sc. Digitale Betriebswirtsc                                                                                                    | haftslehre                                                                                                    |                   |         |        |
| Angaben zur Person                 |      |                                                                                                    |                                                                                                    |                                                                                                    |                   |         |        |
| Angaben zur Vorbildung             |      | Studienvergangenheit                                                                                                    |                                                                                                    |                                                                                                    |                   |         |        |
| Daten Hochschulzugangsberechtigung |      | *Haben Sie sich für das beantragte Studium                                                                                                    | 🔾 Ja                                                                                                    |                                                                                                    |                   |         |        |
| Sprachkenntnisse                   |      | bereits beworben und eine Absage bekommen?                                                                                                    | <ul> <li>Nein</li> </ul>                                                                                                    |                                                                                                    |                   |         |        |
| Studienvergangenheit               |      |                                                                                                    | Bewerbungssemester sind die Anzahl d                                                                                                    | er Ablehnungen, die Sie in der                                                                                                    |                   | i       |        |
| Abgelegte Prüfungen                |      |                                                                                                    | Vergangenheit für den gleichen Studieng                                                                                                    | gang erhalten haben, den Sie                                                                                                    |                   |         |        |
| Sonderanträge                      |      |                                                                                                    | Fächerkombination und die gleiche Sch                                                                                                    | ulart). Bewerbungssemester di                                                                                                    | ürfen             |         |        |
| Uploads                            |      |                                                                                                    | nur berücksichtigt werden, ab dem Sem<br>ununterbrochen für den Studiengang bev                                                                                                    | iester für das Sie sich<br>worben haben.                                                                                                    |                   |         |        |
| Überprüfung der Angaben            |      |                                                                                                    | 5 5                                                                                                    |                                                                                                    |                   |         |        |
|                                    |      |                                                                                                    | Wichtig: Falls Ihnen bei einer Bewerbun<br>durch die damals gültige Übergangsrege<br>Bewerbungssemester umgewandelt wur<br>umgewandelten Bewerbungssemester ei<br>den ab dem Wintersemester 2020/2021<br>hinzuaddiert werden.<br>An welcher Hochschule wurden Sie | g zum Wintersemester 2020/2<br>elung Wartesemester in<br>den, so können diese<br>benfalls hier angegeben bzw. z<br>erhaltenen Ablehnungen<br>erstmals immatrikuliert? | 021<br><u>r</u> u |         |        |
|                                    |      |                                                                                                    | Falls Sie bisher noch nicht an einer Hoc<br>geben Sie hier bitte Deutschland und da<br>Saarlandes" als Hochschule an. Geben<br>der Hochschulsemester 0 ein.                                                                                                    | chschule eingeschneben waren<br>ann "Saarbrücken, U des<br>Sie in diesem Fall bei der Anz                                                                             | ,<br>ahl          |         |        |
|                                    |      | *Staat der Ersteinschreibung                                                                                                    |                                                                                                    |                                                                                                    | $\sim$            |         |        |
|                                    |      | *Jahr der Ersteinschreibung                                                                                                    |                                                                                                    |                                                                                                    | $\sim$            | i       |        |
|                                    |      | *Semester der Ersteinschreibung                                                                                                    |                                                                                                    |                                                                                                    | $\sim$            | i       |        |
|                                    |      | *Anzahl der Hochschulsemester an deutschen<br>Hochschulen insgesamt                                                                                     |                                                                                                    |                                                                                                    |                   | i       |        |
|                                    |      | Immatrikulationsbescheinigungen: Bitte laden Sie<br>die Bescheinigungen hoch, falls Sie bereits an<br>einer anderen Hochschule eingeschrieben<br>waren. | + Dokument hochladen                                                                                                    |                                                                                                    |                   |         |        |
|                                    |      |                                                                                                    | Studium im Vorsemester                                                                                                    |                                                                                                    |                   |         |        |
|                                    |      | *Waren/Sind Sie in demjenigen Semester<br>eingeschrieben, welches dem Semester, für das<br>Sie sich bewerben, vorangeht?                                | ◯ Ja<br>◯ Nein                                                                                                    |                                                                                                    |                   |         |        |
|                                    |      | *Haben Sie an einer Hochschule außerhalb<br>Deutschlands studiert?                                                                                      | ◯ Ja<br>◯ Nein                                                                                                    |                                                                                                    |                   |         |        |
|                                    |      |                                                                                                    |                                                                                                    | Zwischenspeichern und zurück                                                                                                    | Antrag            | einreic | hen    |

#### 2.7 Beruf und Praxis

[Hinweis: Dieser Abschnitt erscheint nur in bestimmten Fragebögen.]

Klicken Sie auf Beruf und Praxis . Beantworten Sie bitte die Pflichtfragen.

| < Abschnitt                        | Studienangebot - M.A. Religion in Europa                       |      |   |  |  |
|------------------------------------|----------------------------------------------------------------|------|---|--|--|
| Angaben zur Person                 |                                                                |      |   |  |  |
| Angaben zur Vorbildung             | Tätigkeit nach Erwerb der Hochschulzugangsberechtigung         |      |   |  |  |
| Daten Hochschulzugangsberechtigung | *Berufsausbildung mit Abschluss                                | 🔿 ja |   |  |  |
| Sprachkenntnisse                   |                                                                | nein |   |  |  |
| Studienvergangenheit               | *Praktikum oder Volontariat bez. auf<br>beworbenen Studiengang | ⊖ ja | i |  |  |
| Abgelegte Prüfungen                |                                                                | nein |   |  |  |
| Beruf und Praxis                   |                                                                |      |   |  |  |
| Uploads                            |                                                                |      |   |  |  |
| Uberprüfung der Angaben            |                                                                |      |   |  |  |

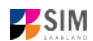

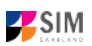

#### 2.8 Abgelegte Prüfungen

Klicken Sie auf Abgelegte Prüfungen . Beantworten Sie bitte die Pflichtfrage. Bei der Antwort *Ja* öffnen sich weitere Fragen zur Beantwortung. Laden Sie bitte Ihre Studienabschlussdokumente in dem dafür vorgesehenen Upload-Fenster hoch.

| <form>          Adamit       Subcanquebe 1:: 8.2. Digitale Babielandiculational       Image: 1.2. Subcanquebe 1:: 8.2. Subcanquebe 1:: 8.2. Subcanqu</form>                                                                                                    |                                    |                                                                                              | <u>۵</u> گ                                                                                                    | $\sim$ |
|----------------------------------------------------------------------------------------------------|------------------------------------|----------------------------------------------------------------------------------------------|----------------------------------------------------------------------------------------------------|--------|
| Agelar informi   Agelar informi   Surveyagened   Agelar informi   Surveyagened   Agelar informi   Surveyagened   Agelar informi   Surveyagened   Agelar informi   Surveyagened   Agelar informi   Surveyagened   Agelar informi   Surveyagened   Agelar informi   Surveyagened   Agelar informi   Surveyagened   Agelar informi   Surveyagened   Surveyagened                                                                                                    | < Abschnitt                        | Studie                                                                                       | nangebot - B.Sc. Digitale Betriebswirtschaftslehre                                                                                                    |        |
| <form>         Average revenues of the construction of the construction of the constructi</form>                                                                                                    | Angaben zur Person                 | Abgelegte Prüfungen                                                                          |                                                                                                    | ^      |
| Deter noticitudigesplanetinging              Protective deter Absolutios Sventiss Profungsansprote            Agressientinging             Bookentraging             Bookentraging                                                                                                    | Angaben zur Vorblidung             |                                                                                              |                                                                                                    |        |
| Synchreizer         Suchwargungendt         Ageige Brügen         Optimiter         Optimiter         Optiter                                                                                                    | Daten Hochschulzugangsberechtigung |                                                                                              | Letzter Abschluss/Verlust Prüfungsanspruch                                                                                                    |        |
| Buttersprese           Apprese           Apprese                                                                                                    | Sprachkenntnisse                   | *Haben Sie bereits eine Abschlussprüfung an<br>einer deutschen oder ausländischen Hochschule | ja 🗸 🗸                                                                                                    |        |
| Agender biologie         ************************************                                                                                                    | Studienvergangenheit               | abgelegt oder einen Prüfungsanspruch endgültig                                               |                                                                                                    |        |
| source state         ************************************                                                                                                    | Abgelegte Prüfungen                | *Staat der Prüfung                                                                           | ×                                                                                                    |        |
| upposit       *working ear Aggees         Deproding ear Aggees       ** sources of ** sources of ** sources o                                                                                                    | Sonderanträge                      | *Studienform                                                                                 |                                                                                                    |        |
| Operpriving der Angelen     •*. standend <th>Uploads</th> <th>*Abschluss</th> <th>✓</th> <th></th>                                                                                                    | Uploads                            | *Abschluss                                                                                   | ✓                                                                                                    |        |
| <ul> <li>9. Summing</li> <li>9. Summing</li> &lt;</ul>                                                                                                  | Überprüfung der Angaben            | *1. Studienfach                                                                              | ✓                                                                                                    |        |
| <form><ul> <li>1 Suterior</li> <li>** Stratute</li> <li>** Control</li> <li>** Control</li> <li>** Control</li> <li>Bits tragen Site bit , Gesammtorie 'I hen Note in Format , XXX' (cf. f. control</li> <li>Suterior</li> <li>Bits tragen Site j. Gesammtorie 'I hen Note in Format , XXX' (cf. f. control</li> <li>Suterior</li> <li>Suterior<th></th><th>2. Studienfach</th><th></th><th></th></li></ul></form>                                                                                                    |                                    | 2. Studienfach                                                                               |                                                                                                    |        |
| ***rdingutation         ***rdingutation         ***rdingutation         **rdingutation         **rdingutation         **rdingutation         **rdingutation         **rdingutation         *rdingutation         *rdingutation <tr< th=""><th></th><th>3. Studienfach</th><th></th><th></th></tr<>                                                                                                    |                                    | 3. Studienfach                                                                               |                                                                                                    |        |
| "Produgstati                                                                                                    |                                    | *Prüfungsdatum                                                                               | Datum eintragen                                                                                                    |        |
| "Generative         Figure 15 bed (Generationale' three Notes in Format, X,XOC (25, 20) ein. Bed , endguiling nicht bestanden' tragen Sie bitte, 9,00° ein.         Soft Sie Studiennachweise aus einem Studium außerhalb bestohlen.         Beitschlands beitsten und Ihene die Umgerechnete Note nicht ofte bestannt ist, tragen Sie A, 200° ein. Die Nachweise reichen Sie bitte unter die entsprechenden Dokumente (nicht.) Ubersetzung and purch die Hochschuluz.         Bis Sie bereits einen Hochschulabschluss besitzen oder den Früfunganspruch endgüligt verloren haben, laden Sie bitte unter die entsprechenden Dokumente (nicht.) Ubersetzungen bei internationalen Zeugnissen) hoch.         Die Übersetzung ist erforderlich, wenn die Dokumente nicht auf besteh. Englisch oder Französisch vortiegen.         Bis Sie bereits einen Hochschulabschluss besitzen oder den Früfunganspruch endgüligt werloren haben, laden Sie bitte unter die entsprechenden Dokumente (nicht.) Ubersetzungen bei internationalen Zeugnissen) hoch.         Bis Übersetzung ist erforderlich, wenn die Dokumente nicht auf bestehlt. Englisch oder Französisch vortiegen.         Bis Bis bereits einen Hochschulabschluss bestehlte unter Nachweise zum Zweitstudium hoch. Weitere Unterlagen zum Zweitstudium bestehlten. Gebursturkunden) bite unter Nachweise zum Zweitstudium hoch. Weitere Unterlagen zum Zweitstudium hoch. Weitere Unterlagen zum Zweitstudium bestehlten zum Zweitstudium hoch. Weitere Unterlagen zum Zweitstudium hoch. Weitere Unterlagen zum Zweitstudium hoch. Weitere Unterlagen zum Zweitstudium hoch. Weitere Unterlagen zum Zweitstudium hoch. Weitere Unterlagen zum Zweitstudium hoch. Weitere Unterlagen zum Zweitstudium hoch. Weitere Unterlagen zum Zweitstudium hoch. Bestehlten Bestehlten Bestehlten Zubezhulasperiturg in zum Zwe                                                                                                    |                                    | *Prüfungsstatus                                                                              | ✓                                                                                                    |        |
| Bitte tragen Sie bei "endgultig nicht bestanden" tragen Sie bitte _3.00"<br>ein.<br>Sofern Sie Studiennachweise aus einem Studium außerhalb<br>Beutschlands beatten und Ihren die umgerechnet Note nicht<br>behannt ist, tragen Sie 200° ein. Die Nachweise raichen Sie bitte<br>mit ein. Die Umerchnung effolgt dann durch die Horbschule.<br>Jalis Sie bereite einen Hochschulesbehluss besitzen oder den<br>Prüfungsanspruch endgültig verlotern haben, laden Sie bitte unten<br>die entsprechenden Dokumente (nil.) Ubersetzungen bei<br>internationalen Zeugnissen) hoch.<br>Die Übersetzung ist erforderlich, wenn die Dokumente nicht auf<br>Deutsch, Englisch oder Französisch vorliegen.<br>Zweitstudienbewerber laden hier zusätzlich die Begründung für<br>das Zweitstudienbewerber laden hier zusätzlich die Begründung für<br>das Zweitstudiensmatrag hochladen.<br>*Stadensbedukssodermete (2.4. Ubersetzung<br>Prüfungsanspruce) (mit. Übersetzung) ein för<br>bestandere Prüfung zein, Nachweis verzi-<br>Prüfungsanspruce (mit. Übersetzung)<br>Prüfungsanspruce (mit. Übersetzung)<br>Prüfungsanspruce (mit. Ü           |                                    | *Gesamthote                                                                                  |                                                                                                    |        |
| <ul> <li>Sector</li> <li>Sector</li></ul>                                                                                                    |                                    |                                                                                              | Bitte tragen Sie bei "Gesamtnote" Ihre Note im Format "X,XX" (z.B.<br>2,00) ein. Bei "endgültig nicht bestanden" tragen Sie bitte "9,00"<br>ein                                                                  |        |
| Sofern Sie Studienachweise zus einem Studium zußerhalb<br>Beutschlands besitzen und hinen die umgrechnete Note nicht<br>bekannt ist, tragen Sie & 00° ein. Die Nachweise reichen Sie bitte<br>mit ein. Die Umrechnung efolgt dann durch die Hochschule.<br>Früfungaspruch endgülfig verloren haben, laden Sie bitte unten<br>die entsprechendan Dokumente (init.) Deersetzungen bei<br>internationalen Zeugnissen) hoch.<br>Die Übersetzung ist erforderlich, wenn die Dokumente nicht auf<br>Deutsch, Englisch oder Französisch vorliegen.<br>Zweistudienbewerber laden hier zusätzlich die Begründung für<br>das Zweistudium hoch. Weitere Unterlagen zum Zweistudium<br>(z.B. Gutachten, obeutswickunden) bitte unter "Nachweise<br>Zweistudienbewerber laden hier zusätzlich die Begründung für<br>das Zweistudium boch. Weitere Unterlagen zum Zweistudium<br>(z.B. Gutachten, obeutswickunden) bitte unter "Nachweise<br>Zweistudienbewerber laden hier zusätzlich die Begründung für<br>das Zweistudium hoch. Weitere Unterlagen zum Zweistudium<br>(z.B. Gutachten, obeutswickunden) bitte unter "Nachweise<br>Zweistudiensentrep frühz<br>Protingszegnisse (nit. Deersetzung)<br>Protingszegnisse (nit. Deersetzung)<br>Protingszegnisse (nit. Deerset |                                    |                                                                                              |                                                                                                    |        |
| Polynemia (Marking and Standing and Standing Atopanis Atopanis and Standing and Standing and S                                                                                                    |                                    |                                                                                              | Sofern Sie Studiennachweise aus einem Studium außerhalb                                                                                                    |        |
| mit ein. Die Umrechnung erfolgt dann durch die Hochschule.<br>Falls Sie bereis beinen Hochschulabschluss beitzen oder den<br>pringesnipruch endgültgt verloren haben. Idaen Sietzen oder den<br>pringesnipruch endgültgt verloren haben. Idaen Sietzen oder den<br>prinzeschenden Dokumente (inkl. Übersetzungen bei<br>internationalen Zeugnissen) hoch.<br>Die Übersetzung ist erforderlich, wenn die Dokumente nicht auf<br>Deutsch, Englisch oder Französisch vorliegen.<br>Zweitstudienbewerber laden hier zusätzlich die Begründung für<br>das Zweitstudium hoch. Weitere Unterlagen zum Zweitstudium<br>(g. Gutachten, Geburstumden) bitte unter "Nachweise<br>zweitstudiumsantrag" hochladen.<br>**Studiensbedutesdotumerte (2. B. Ununet)<br>Destandener Pritung zw. Nachweis Verlast<br>Pritungesangunges (ntl. Ubersetzum)<br>Pritungesangunges (ntl. Ubersetzum)<br>Pritunge         |                                    |                                                                                              | bekannt ist, tragen Sie "8,00" ein. Die Nachweise reichen Sie bitte                                                                                                    |        |
| Falls Sie bersits einen Hochschulabschluss besitzen oder den Prüfungsanspruch endgültig verloren haben, laden Sie bitte unten die entsprechenden Dokumente (Inkl. Übersetzungen bei internationalen Zeugnissen) hoch.         Die Übersetzung ist erforderlich, wenn die Dokumente nicht auf Deutsch, Englisch oder Französisch vorliegen.         Zweitstudienbewerber laden hier zusätzlich die Begründung für das Zweitstudium hoch. Weitere Unterlagen zum Zweitstudium (2.8. Gutachten, Geburtsurkunden) bitte unter "Nachweise Zweitstudium hoch. Weitere Unterlagen zum Zweitstudium (2.8. Gutachten, Geburtsurkunden) bitte unter "Nachweise Zweitstudiener Prüfung zur, Nachweise Prüfung icht. Nachweise Prüfung zur, Nachweise Prüfung icht. Nachweise Prüfung zur, Nachweise Prüfung icht. Nachweise Prüfung zur, Nachweise Prüfung icht. Nachweise Prüfung zur, Nachweise Prüfung icht. Studienser Prüfung zur, Nachweise Prüfung zur, Nachweise Prüfung icht. Studienser Prüfung zur, Nachweise Prüfung icht. Studienser Prüfung zur, Nachweise Prüfung zur, Nachweise Prüfung zur, Nachweise Prüfung icht. Studienser Prüfung zurgensprüfend (Mt. Übersetzung)         Prüfungszungnisse (Mt. Übersetzung) <ul> <li>Dokument toorladen</li> <li>Potungezungnisse (Mt. Übersetzung)</li> <li>Dokument toorladen</li> <li>Durkent toorladen</li> <li>Durkent toorladen</li> <li>Durkent toorladen</li> <li>Durkent toorladen</li> <li>Die icht bitte Ihre <u>unterlite Abschlussprüfung ein Studium abselegt oder einen Prüfungsanspruch verloren haben, tragen Studium abselegt oder einen Prüfungsanspruch verloren haben, tragen Studium abselegt oder einen Prüfungsanspruch verloren haben, tragen Studium abselegt oder einen Prüfungsanspruch verloren haben, tragen Studium abselegt oder einen Prüfungsanspruch verloren haben, tragen Studium abselegt oder einen Prüfungsanspruch verloren haben, tragen Studium abs</u></li></ul>                                                                                                    |                                    |                                                                                              | mit ein. Die Umrechnung erfolgt dann durch die Hochschule.                                                                                                    |        |
| "Houringsamphole engoling verticer houringen bei internationalen Zeugnissen) hoch.         Die Übersetzung ist erforderlich, wenn die Dokumente nicht auf Deutsch, Englisch oder Französisch vorliegen.         Zweitstudienbewerber laden hier zusätzlich die Begründung für das Zweitstudium hoch. Weitere Unterlagen zum Zweitstudium (z.B. Gutachten, Geburtswirkunden) bitte unter "Nachweise Zweitstudiumsantrag" hochladen.         **Studienabschlussodkumete (z.B. Untune) bit bestanderer Prüfung bei verterte Nochladen.         **Studienabschlussodkumete (z.B. Untune) bit bestanderer Prüfung bei verterte Nochladen.         **Studienabschlussodkumete (z.B. Untune) bit bestanderer Prüfung bei verterte Nochladen.         **Ouringszeugnisse (INI. Obersetzung)         Prüfungszeugnisse (INI. Obersetzung)         Prüfungszeugnisse (INI. Obersetzung)         * Dokumet hochlader         Sollten Sie bereits vor Ihrer letzten Abschlussprüfung ein Studium abselegt oder einen Prüfungsanspruch         Sollten Sie bereits vor Ihrer letzten Abschlussprüfung ein Studium abselegt oder einen Prüfungsanspruch verloren haben, tragen Sie hirer bitte Ihre vorletzte Abschlussprüfung verloren haben, tragen Sie hirer bitte Ihre vorletzte Abschlussprüfung verloren haben, tragen Sie hirer bitte Ihre vorletzte Abschlussprüfung verloren haben, tragen Sie hirer bitte Ihre vorletzte Abschlussprüfung Verlutz                                                                                                    |                                    |                                                                                              | Falls Sie bereits einen Hochschulabschluss besitzen oder den<br>Rüfungsagsgruch andrällig vorlaren haben, Jaden Sie bitte unten                                                                                  |        |
| internationalen Zeugnissen) hoch.<br>Die Übersetzung ist erforderlich, wenn die Dokumente nicht auf<br>Deutsch, Englisch oder Französisch vorliegen.<br>Zweitstudienbewerber laden hier zusätzlich die Begründung für<br>das Zweitstudien hoch. Weitere Unterlagen zum Zweitstudium<br>das Zweitstudium hoch. Weitere Unterlagen zum Zweitstudium<br>das Zweitstudiumsantrag* hochladen.<br>*Studiensbechlussedeumerte (z. 8. Urtune) en<br>weitstudiensbechlussedeumerte (z. 8. Urtune) en<br>weitstudiensbechlussedeumerte (z. 8. Urtune) en<br>weitstudiensbechlussedeumerte (z. 8. Urtune) en<br>weitstudiensbechlussedeumerte (z. 8. Urtune) en<br>weitstudiensbechlussedeumerte (z. 8. Urtune) en<br>weitstudiensbechlussedeumerte (z. 8. Urtune) en<br>weitstudiensbechlussedeumerte (z. 8. Urtune) en<br>weitstudiensbechlussedeumerte (z. 8. Urtune) en<br>weitstudiensbechlussedeumerte (z. 8. Urtune) en<br>weitstudiensbechlussedeumerte (z. 8. Urtune) en<br>weitstudiensbechlussedeumerte (z. 8. Urtune) en<br>weitstudiensbechlussedeumerte (z. 8. Urtune) en<br>weitstudiensbechlussedeumerte (z. 8. Urtune) en<br>weitstudiensee (z. 8. Urtune) en<br>weitstudiensee (z. 8. Urtune) en<br>weitstudie       |                                    |                                                                                              | die entsprechenden Dokumente (inkl. Übersetzungen bei                                                                                                    |        |
| Die Übersetzung ist erforderlich, wenn die Dokumente nicht auf<br>Busch, Englisch oder Französisch vorliegen.<br>Zweitstudienbewerber laden hier zusätzlich die Begründung für<br>des Zweitstudium hoch. Weitere Unterlagen zum Zweitstudium<br>(2.6. Gutschten, Geburtstunden) bit ind<br>Destandener Prüfung zou. Nachweis Verhunde) bei<br>Prüfungszeugnisse (inkl. Übersetzung) bei nich<br>Destandener Prüfung zou. Nachweis Verhunden<br>Prüfungszeugnisse (inkl. Übersetzung)<br>Prüfungszeugnisse (inkl. Übersetzung)<br>Prüfungszeugnisse (inkl. Überse         |                                    |                                                                                              | internationalen Zeugnissen) hoch.                                                                                                    |        |
| Deutsch, Englisch oder Französisch vorliegen.<br>Zweitstudienbewerber laden hier zusätzlich die Begründung für<br>das Zweitstudium hoch. Weitere Unterlagen zum Zweitstudium<br>(z.B. Gutachten, Geburtsufkunden) bitte unter "Nachweise<br>Zweitstudiumsantrag" hochladen.<br>*Studienabschlussodumente (z. B. Urkunet) er<br>bestandener Prütung<br>Prütungszeugnisse (nkl. Obersetzung) ein<br>Nademisches Transkript (nkl. Dersetzung) ein<br>Atademisches Transkript (nkl. Dersetzung)<br>Sollten Sie bereits vor Ihrer letzten Absohlussprüfung ein Studium<br>abgelegt oder einen Prüfungsanspruch verloren haben, tragen<br>Sie hier bitte Ihre <u>vorletzte Absohlussprüfung/Verlust</u><br>Prüfungsanspruch ein.<br>*-taben Sie eine weitere Prüfung abgelegt?<br>Atademisches Transkript (nkl. Dersetzung) ein Studium<br>abgelegt oder einen Prüfungsanspruch verloren haben, tragen<br>Sie hier bitte Ihre <u>vorletzte Absohlussprüfung/Verlust</u><br>Prüfungsanspruch ein.                                                                                                    |                                    |                                                                                              | Die Übersetzung ist erforderlich, wenn die Dokumente nicht auf                                                                                                    |        |
| **Studienabschlussdokumente (2, 5, Urkunde) to bestandener Prüfung izw. Nachweis Verlust Prüfung izw. Nachweis Verlust Prüfung izw. Prifung izw. Prifu                                                                                                    |                                    |                                                                                              | Deutsch, Englisch oder Französisch vorliegen.                                                                                                    |        |
| Zweitstudienbewerber laden hier zusätzlich die Begründung für         das Zweitstudienbewerber laden hier zusätzlich die Begründung für         das Zweitstudienbewerber laden hier zusätzlich die Begründung für         *Studienabschlussdotumerte (z. B. Urtunde) ob<br>bestanderer Prüfung tzw. Nachweis Verlunt<br>Prüfungsanspruch (inkl. Übersetzung) bei nicht<br>bestanderer Prüfung         Prüfungszeugnisse (inkl. Übersetzung)         Prüfungszeugnisse (inkl. Übersetzung)         Atademisches Transkript (inkl. Übersetzung)         Dokument hochladen         Vorletzter Abschlussprüfung ein Studium<br>abgelegt oder einen Prüfungsanspruch         Sollten Sie bereits vor Ihrer letzten Abschlussprüfung ein Studium<br>abgelegt oder einen Prüfungsanspruch verloren haben, fragen<br>Sie hier bitte ihre vorletzte Abschlussprüfung/Verlust<br>Prüfungsanspruch ein.         *Haben Sie eine weitere Prüfung abgelegt?       Ja         Nein       Valen                                                                                                    |                                    |                                                                                              |                                                                                                    |        |
| (z. B. Gutachten, Geburtsurkunden) bitte unter "Nachweise<br>Zweifstludiumsantrag" hochladen.<br>*Studienabschlussdokumente (z. B. Urkunde) be<br>bestandener Prüfung zu-<br>Prüfungszeugnisse (inkl. Übersetzung)<br>Prüfungszeugnisse (inkl. Übersetzung)<br>Akademisches Transkript (inkl. Übersetzung)<br>Akademisches Transkript (inkl. Übersetzung)<br>Molter Abschluss/Verlust Prüfungsanspruch<br>Soliten Sie bereits vor ihrer letzten Abschlussprüfung ein Studium<br>abgelegt oder einen Prüfungsanspruch verloren haben, tragen<br>Sie hier bitte ihre vorletzte Abschlussprüfung/Verlust<br>Prüfungsanspruch ein.<br>*Haben Sie eine weitere Prüfung abgeleg?<br>Ja<br>Nein                                                                                                    |                                    |                                                                                              | Zweitstudienbewerber laden hier zusätzlich die Begründung für<br>das Zweitstudium hoch. Weitere Unterlagen zum Zweitstudium                                                                                      |        |
| *Studienabachlussedokumente (z. B. Ultkunde) bø<br>bestandener Prifung izvv. Nachweis Verlus<br>Prifungszesignisse (nikl. Obersetzung)<br>Prifungszesignisse (nikl. Obersetzung)<br>Akademisches Transkrift (nikl. Obersetzung)<br>Akademisches Transkrift (nikl. Obersetzung)<br>Molenter Hochladen<br>Akademisches Transkrift (nikl. Obersetzung)<br>* Dokument hochladen<br>Molenter Abschluss/Verlust Prüfungsanspruch<br>Sollten Sie bereits vor ihrer letzten Abschlussprüfung ein Studium<br>abgelegt oder einen Prüfungsanspruch verloren haben, tragen<br>Sie hier bitte ihre <u>vorletzte Abschlussprüfung/Verlust</u><br>Prüfungsanspruch ein.<br>* Haben Sie eine weitere Prüfung abgelegt?<br>Mein                                                                                                    |                                    |                                                                                              | (z.B. Gutachten, Geburtsurkunden) bitte unter "Nachweise<br>Zweitstudiumsantrag" hochladen.                                                                                                    |        |
| bestandener Prüfung kzw. Nachweis Verlust<br>Prüfungszeugnisse (inkl. Übersetzung)  Prüfungszeugnisse (inkl. Übersetzung)  Datument hochladen Akademisches Transkript (inkl. Übersetzung)  Dotument hochladen Vorletzter Abschluss/Verlust Prüfungsanspruch Sollten Sie bereits vor Ihrer letzten Abschlussprüfung ein Studium abgelegt oder einen Prüfungsanspruch verloren haben, tragen Sie hier bitte ihre vorletzte Abschlussprüfung/Verlust Prüfungsanspruch ein.  *Haben Sie eine weitere Prüfung abgelegt? Ja Nein                                                                                                    |                                    | *Studienabschlussdokumente (z. B. Urkunde) bei                                               | + Dokument hochladen                                                                                                    |        |
| bestanderer Prüfung<br>Prüfungszeugnisse (inkl. Übersetzung) Akademisches Transkript (inkl. Übersetzung) Vorletzter Abschluss/Verlust Prüfungsanspruch Soliten Sie bereits vor ihrer letzten Abschlussprüfung ein Studium<br>abgelegt oder einen Prüfungsanspruch verloren haben, tragen<br>Sie hier bitte ihre vorletzte Abschlussprüfung/Verlust<br>Prüfungsanspruch ein. *Haben Sie eine weitere Prüfung abgelegt? Ja Nein                                                                                                    |                                    | bestandener Prüfung bzw. Nachwels Verlust<br>Prüfungsanspruch (Inkl. Übersetzung) bei nicht  |                                                                                                    |        |
| Printungszeugmisse (mk. Ubersetzung) <ul> <li>Dokument hochladen</li> <li>Akademisches Transkript (inkl. Übersetzung)</li> <li> <ul> <li>Dokument hochladen</li> </ul>            Vorletzter Abschluss/Verlust Prüfungsanspruch         </li></ul> Sollten Sie bereits vor Ihrer letzten Abschlussprüfung ein Studium abgelegt oder einen Prüfungsanspruch verloren haben, tragen Sie hier bitte Ihre vorletzte Abschlussprüfung/Verlust Prüfungsanspruch ein.           *Haben Sie eine weitere Prüfung abgelegt?         Ja           Nein                                                                                                    |                                    | bestandener Prüfung                                                                          |                                                                                                    |        |
| Akademisches Transkript (Inkl. Übersetzung)                                                                                                    |                                    | Prufungszeugnisse (inki. Ubersetzung)                                                        | + Dokument hochladen                                                                                                    |        |
| Vorletzter Abschluss/Verlust Prüfungsanspruch<br>Sollten Sie bereits <u>vor ihrer letzten Abschlussprüfung ein Studium</u><br><u>abgelegt oder einen Prüfungsanspruch verloren haben</u> , tragen<br>Sie hier bitte ihre <u>vorletzte Abschlussprüfung/Verlust</u><br><u>Prüfungsanspruch</u> ein.<br>*Haben Sie eine weitere Prüfung abgelegt? Ja<br>Nein                                                                                                    |                                    | Akademisches Transkript (Inkl. Übersetzung)                                                  | + Dokument hochladen                                                                                                    |        |
| Sollten Sie bereits <u>vor Ihrer letzten Abschlussprüfung ein Studium</u><br><u>abgelegt oder einen Prüfungsanspruch verloren haben,</u> tragen<br>Sie hier bitte Ihre <u>vorletzte Abschlussprüfung/Verlust</u><br><u>Prüfungsanspruch</u> ein.<br>*Haben Sie eine weitere Prüfung abgelegt? Ja<br>Nein                                                                                                    |                                    |                                                                                              | Vorletzter Abschluss/Verlust Prüfungsanspruch                                                                                                    |        |
| Prüfungsanspruch       ein.         *Haben Sie eine weitere Prüfung abgelegt?       Ja         Nein       V                                                                                                    |                                    |                                                                                              | Sollten Sie bereits <u>vor Ihrer letzten Abschlussprüfung ein Studium</u><br><u>abgelegt oder einen Prüfungsanspruch verloren haben,</u> tragen<br>Sie hier bitte Ihre <u>vorletzte Abschlussprüfung/Verlust</u> |        |
| *Haben Sie eine weitere Prüfung abgelegt?  Ja Nein V                                                                                                    |                                    |                                                                                              | <u>Prüfungsanspruch</u> ein.                                                                                                    |        |
| ○ Neln ✓                                                                                                    |                                    | *Haben Sie eine weitere Prüfung abgelegt?                                                    | ⊖ Ja                                                                                                    |        |
|                                                                                                    |                                    |                                                                                              | ○ Neln                                                                                                    |        |
| AWSVETSIGNED IN ZING AMART PREPARE                                                                                                    |                                    |                                                                                              | Zwischensreichern und zurück Antran einnele                                                                                                    | chen   |

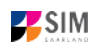

#### 2.9 Ggf. Sonderanträge eingeben

[Hinweis: nur für einige Studiengänge angezeigt]

Klicken Sie auf Sonderanträge . Machen Sie ggf. die zutreffenden Angaben; beachten Sie bitte die Hinweise unter dem angegebenen Link.

|                                    |                                                                                                    |                                                      | Ū | ă ~ |
|------------------------------------|----------------------------------------------------------------------------------------------------|------------------------------------------------------|---|-----|
| < Abschnitt                        | Stud                                                                                                    | ienangebot - B.Sc. Digitale Betriebswirtschaftslehre |   |     |
| Angaben zur Person                 |                                                                                                    |                                                      |   |     |
| Angaben zur Vorbildung             | Sonderanträge                                                                                                    |                                                      |   |     |
| Daten Hochschulzugangsberechtigung | Weitere Informationen zu den abgefragten Anträgen finden Sie hier.                                                                                                    |                                                      |   |     |
| Sprachkenntnisse                   | *Antrag suf Aperkennung eines Dienstes                                                                                                    | ⊖ ia                                                 |   |     |
| Studienvergangenheit               | Annag au Anerkennung eines Dienstes                                                                                                    | nein                                                 |   | 1   |
| Abgelegte Prüfungen                | *Antrag auf außergewöhnliche Härte<br>*Antrag auf Verbesserung der<br>Durchschnittsnote                                                                                                    |                                                      |   |     |
| Sonderanträge                      |                                                                                                    |                                                      |   |     |
| Uploads                            |                                                                                                    |                                                      |   |     |
| Uberprüfung der Angaben            |                                                                                                    | ) ja                                                 |   |     |
|                                    | *Sind Sie "Athletinnen oder Athleten des<br>Olympiastützpunktes Saarbrücken (OSP)<br>oder Spitzenathletinnen oder Spitzenathleten<br>des Landessportverbandes für das Saarland<br>(LSVS)"? | <ul> <li>nein</li> <li>ja</li> <li>nein</li> </ul>   |   |     |

#### 2.10 Uploads hochladen

Klicken Sie auf Uploads . Laden Sie bitte mindestens alle Pflichtdokumente hoch, indem Sie bei dem jeweiligen Feld auf + Dokument hochladen klicken. Bitte ordnen Sie Felder und Dokumente korrekt zu. Bitte prüfen Sie bei Masterstudiengängen und Weiterbildenden Studiengängen auch, ob weitere Uploads vom Fach vorgesehen sind. Auf die entsprechenden Links wird im Fragebogen hingewiesen.

Pro Dokument kann genau *eine* Datei hochgeladen werden; als Dateiformate sind **jpg** oder **pdf** möglich. Falls Sie mehrere Dokumente (z.B. jpg) zu einer pdf-Datei zusammenfügen müssen, finden Sie entsprechende Anleitungen dazu im Internet (Suche z.B. "mehrere jpgs in pdf zusammenfügen").

|                                    |                                                            |                                                                                                    | Ģ | 8 ~ |
|------------------------------------|------------------------------------------------------------|----------------------------------------------------------------------------------------------------|---|-----|
| < Abschnitt                        | Studi                                                      | enangebot - B.Sc. Digitale Betriebswirtschaftslehre                                                                   |   |     |
| Angaben zur Person                 |                                                            |                                                                                                    |   |     |
| Angaben zur Vorbildung             |                                                            | Bitte laden Sie die entsprechenden Nachweise nur in den dafür                                                         |   |     |
| Daten Hochschulzugangsberechtigung |                                                            | vorgesehenen Uploadfeldern hoch, da es ansonsten zu Nachteilen oder<br>einer Nicht-Teilnahme am Verfahren kommen kann |   |     |
| Sprachkenntnisse                   |                                                            |                                                                                                    |   |     |
| Studienvergangenheit               | Bescheinigung Zulassung zum Probestudium                   | + Dokument hochladen                                                                                                  |   |     |
| Abgelegte Prüfungen                | *Scan Personalausweis (Vorder- und<br>Rückseite) bzw. Pass | + Dokument hochladen                                                                                                  |   |     |
| Sonderanträge                      | Ggf. weitere Unterlagen                                    | + Dokument hochladen                                                                                                  |   |     |
| Uploads                            |                                                            |                                                                                                    |   |     |
| Uberprüfung der Angaben            |                                                            |                                                                                                    |   |     |

Markieren Sie in dem sich öffnenden Fenster per Klick Ihre hochzuladende Datei und klicken Sie dann

auf Öffnen

. Achten Sie bitte darauf, dass das Dokument gut zu lesen ist.

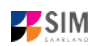

Ø

W

SIM: Bewerbungsinfo Sommersemester 2021 (8. Dezember 2020)

| 0 Öffnen                                                                                                    |                     |          |                        |            |                          |                                    | :               | × |
|----------------------------------------------------------------------------------------------------|---------------------|----------|------------------------|------------|--------------------------|------------------------------------|-----------------|---|
| ← → × ↑ 🖬 > Dieser P                                                                                                    | C → Bilder →        |          |                        |            | ٽ ×                      | "Bilder" durchsuchen               | م               |   |
| Organisieren 🔻 🛛 Neuer Ordn                                                                                                    | ier                 |          |                        |            |                          | -                                  |                 |   |
| Dieser PC<br>Dieser PC<br>Diesktop<br>Dokumente<br>Downloads<br>Musik<br>Videos<br>Lokaler Datentri<br>kuhnj (\\hizvvrf<br>rz (\\rzcl3-pa.rz.<br>slcm (\\rzcl3-ns<br>SLcM (\\dvont0<br>https://hizbox.t | Eigene<br>Aufnahmen | Feedback | Gespeicherte<br>Bilder | PDF<br>HZB | PDF<br>TESTDOKUMENT<br>2 |                                    |                 |   |
| Dateiname:                                                                                                    | TESTDOKUMENT        | 2        |                        |            | ~                        | Benutzerdefinierte Datei<br>Öffnen | en ∨<br>orechen |   |

Die hochgeladene Datei wird nach erfolgreichem Upload an entsprechender Stelle angezeigt:

\*Scan Personalausweis (Vorder- Perso.pdf und Rückseite) bzw. Pass

Bei Bedarf können Sie ein Dokument noch einmal austauschen, indem Sie auf das zugehörige Stiftsymbol klicken und eine neue Datei auswählen.

#### 2.11 Überprüfung der Angaben

Klicken Sie auf Uberprüfung der Angaben . In diesem letzten Abschnitt müssen Sie eine eidesstattliche Versicherung abgeben, um den Antrag absenden zu können. Lesen Sie die Punkte aufmerksam durch und kennzeichnen Sie zum Absenden des Antrags Ihr Einverständnis mit einem Klick in das zu-

> \*Hiermit erkläre ich mein Einverständnis über die vorstehend aufgeführten Sachverhalte.

gehörige Kästchen

**Hinweis:** Bitte beachten Sie, dass das Kontrollkästchen in der Druckansicht bzw. der Vorschau nicht gefüllt ist. Dies bedeutet nicht, dass das Kästchen in Ihrem Antrag nicht gefüllt war. Der Antrag kann nur abgesendet werden, wenn die eidesstattliche Versicherung abgegeben wurde.

|                                    |                                                                                            | $\cup$ $\cap$ $^{\circ}$                                              |  |
|------------------------------------|--------------------------------------------------------------------------------------------|-----------------------------------------------------------------------|--|
| < Abschnitt                        | Stud                                                                                       | ienangebot - B.Sc. Digitale Betriebswirtschaftslehre                  |  |
| Angaben zur Person                 |                                                                                            |                                                                       |  |
| Angaben zur Vorbildung             | Eidesstattliche Versicherung                                                               |                                                                       |  |
| Daten Hochschulzugangsberechtigung |                                                                                            | Ich beantrage die Zulassung nach Maßgabe meiner vorstehenden Angaben. |  |
| Sprachkenntnisse                   |                                                                                            | Ich versichere, dass die Angaben in diesem Antrag vollständig und     |  |
| Studienvergangenheit               |                                                                                            | wahrheitsgemäß gemacht wurden.                                        |  |
| Abgelegte Prüfungen                |                                                                                            | Mir ist bekannt, dass fahrlässig oder vorsätzlich falsche Angaben     |  |
| Sonderanträge                      |                                                                                            | Widerruf der Zulassung sowie ggf. der Immatrikulation führen.         |  |
| Uploads                            |                                                                                            | Darüber hinaus versichere ich an Eides statt, dass die Angaben zu den |  |
| Uberprüfung der Angaben            |                                                                                            | Studienzeiten und den Studienabschlüssen der Wahrheit entsprechen.    |  |
|                                    | *Hiermit erkläre ich mein Einverständnis über<br>die vorstehend aufgeführten Sachverhalte. |                                                                       |  |

d) 0 ...

Klicken Sie abschließend zum Absenden Ihrer Bewerbung auf <sup>Antrag einreichen</sup>. Ihnen wird dann kurz eine Bestätigung angezeigt, dass der Antrag abgesendet wurde mit entsprechender Antragsnummer

Ihr Antrag 10000012465 wurde gesendet. , und Sie sehen den Antrag unter **Meine Anträge**. Im Anschluss sollten Sie eine Mailbestätigung erhalten. Sollte dies nicht der Fall sein, überprüfen Sie bitte rechtzeitig vor der Be-

werbungsfrist, dass Sie Ihre vorgesehene Studienbewerbung auch wirklich über Antrag einreichen abgesendet und diese nicht nur zwischengespeichert haben!

Sollten Sie trotzdem keine Mailbestätigung erhalten haben (auch nicht im SPAM-Ordner), wenden Sie sich bitte unter Angabe Ihrer Bewerbernummer und der Antragsnummer an <u>anmeldung@uni-saar-</u><u>land.de</u>.

# 3. Informationen zum weiteren Verfahren und zur Immatrikulation

### 3.1 Nachreichanforderung im Rahmen der Bewerbungsprüfung

Falls sich im Laufe des weiteren Verfahrens aus der Prüfung Ihrer Bewerbung die Notwendigkeit einer Nachreichung ergibt, werden Sie hierüber per Mail informiert. Außerdem ändert sich die Statusanzeige zu Ihrer Bewerbung in **Nachreichung angefordert**.

Mit Klick auf Ihre Bewerbung können Sie diese wieder öffnen:

B.Sc. Digitale Betriebswirtschaftslehre (100000012465) Sommersemester 2021

Nachreichung angefordert

Klicken Sie auf **Dokumente**, um die mit der hochgestellten **1** angezeigte Nachricht einzusehen.

# B.Sc. Digitale Betriebswirtschaftslehre

B.Sc. Digitale Betriebswirtschaftslehre Bewerbungsnummer: 10000012465

Studienangebot B.Sc. Digitale Betriebswirtschaftslehre

Einreichdatum Zulassung 1.12.2020, 10:26:26

Das hochgeladene Dokument des versendeten Zulassungsantrags besitzt in diesem Beispiel die Status-Information **Dieses Dokument ist leider ungültig** mit dem Kommentar **Dokument fehlerhaft**. Die Hochschulzugangsberechtigung muss demnach erneut hochgeladen werden (Nachreichanforderung).

Dies erfolgt dann durch Klick auf

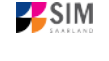

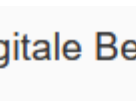

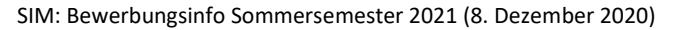

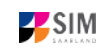

\*Hochschulzugangsberechtigung: Bitte laden Sie H7B ndf Dokumente erneut hochladen hier entweder alle Seiten in einer Datei hoch oder nur Seite 1 und jede weitere Seite in der dafür vorgesehenen Uploadbox. Letztes Änderungsdatum : 01.12.2020 Status : Dieses Dokument ist leider ungültig Kommentare : Dokument fehlerhaft Bitte laden Sie ein neues Dokument hoch Es öffnet sich ein neues Fenster zur Auswahl eines neuen Dokuments. Markieren Sie die hochzula-Öffnen dende Datei per Klick und klicken Sie auf \*Hochschulzugangsberechtigung: Bitte laden Sie HZB neu.pdf Dokumente erneut hochladen hier entweder alle Seiten in einer Datei hoch oder nur Seite 1 und jede weitere Seite in der dafür vorgesehenen Uploadbox. Letztes Änderungsdatum : 02.12.2020

Bitte laden Sie ein neues Dokument hoch.

Nach dem Hochladen des Dokuments reichen Sie Ihre Bewerbung mit Klick auf

am Ende des Fensters erneut ein. Sie erhalten dann eine Hinweismeldung

und der Kommentar zu dem Dokument wird ausgeblendet.

**Hinweis:** Bitte prüfen Sie in der Kachel der Startansicht, ob der Status "Nachreichung angefordert" verschwunden ist. Aktualisieren Sie ggf. die Ansicht mit F5. Ansonsten wiederholen Sie das Hochladen bitte.

#### 3.2 Ergebnis der Bewerbungsprüfung

Die Universität prüft nach Abschluss der Bewerbungsphase die eingehenden Bewerbungen und führt die entsprechenden Verfahren durch. Danach werden Sie über das Ergebnis der Bewerbungsprüfung informiert.

Sie werden dann auch über evtl. notwendige weitere Schritte informiert (insbesondere Studienplatzannahme und Online-Antrag auf Immatrikulation bei zulassungsbeschränkten Studiengängen, s. folgendes Kapitel *Immatrikulation*).

Ihre Bescheide (Zulassungs- oder Ablehnungsbescheid) können Sie in Ihrem Bewerbungsportal unter der entsprechenden Kachel im Reiter Dokumente aufrufen.

| <                                                                                                    | Bewerbungssdetails          |
|----------------------------------------------------------------------------------------------------|-----------------------------|
| B.Sc. Digitale Betriebswirtschaftslehre<br>B.Sc. Digitale Betriebswirtschaftslehre<br>Bewerbungsnummer: 100000012490 | Zulassungsangebot liegt vor |
| i Cebühren Dokumente                                                                                                 |                             |
| Meine Bescheide                                                                                                    |                             |
| Aktueller Bescheid                                                                                                   |                             |
| Meine Uploads - Meine Uploadfrist endet am 1.3.2021                                                                  |                             |

Sobald dort ein aktueller Bescheid vorliegt, werden Sie per Mail benachrichtigt.

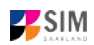

#### 3.3 Immatrikulation

Nachdem Sie im Falle eines zulassungsbeschränkten Studiengangs eine Zulassung erhalten haben, loggen Sie sich bitte noch einmal in Ihr Studierendenportal (für bereits immatrikulierte Studierende an der Universität des Saarlandes) bzw. in Ihr Bewerberportal (für Erstimmatrikulationen an der Universität des Saarlandes) ein.

| Zulassungsporta                                                                 | T                                                                                                    |
|---------------------------------------------------------------------------------|----------------------------------------------------------------------------------------------------|
| Neue Bewerbung                                                                  | Sofern ein Zulassungsangebot vorliegen sollte,<br>klicken Sie bitte auf die Kachel                             |
| Meine Anträge                                                                   | B.Sc. Digitale Betriebswirtschaftslehre<br>(10000012465)<br>Sommersemester 2021<br>Zulassungsangebot liegt vor |
| B.Sc. Digitale Betriebswirtschaftslehre<br>(10000012465)<br>Sommersemester 2021 |                                                                                                    |
| Zulassungsangebot liegt vor                                                     |                                                                                                    |

# Dann öffnet sich folgendes Fenster und Sie klicken bitte auf

|                   | C C                                                                                                    | 2         | 1 ×   |
|-------------------|----------------------------------------------------------------------------------------------------|-----------|-------|
| <                 | Bewerbungssdetails                                                                                                    |           |       |
|                   | B.Sc. Digitale Betriebswirtschaftslehre<br>B.Sc. Digitale Betriebswirtschaftslehre Zulassungsangebo<br>Bewerbungsnummer: 10000012465 | liegt vor |       |
|                   | Algemein Gebühren Dokumente                                                                                                    |           |       |
|                   | Studienangebot B.Sc. Digitale Betriebswirtschaftslehre<br>Einreichdatum Zulassung 1.12.2020, 10:28:26                                |           |       |
|                   | Annehmen Vorschau Zurückzieh                                                                                                    | n Dru     | icken |
| <b>Bi</b> t<br>zu | tte bestätigen die Hinweismeldung mit Ja<br>Ir Vorbereitung der Immatrikulation unbedingt erforderlich!                              | Dies      | ist   |

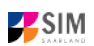

| i Zulassung bestätigen                                                  |           |   |
|-------------------------------------------------------------------------|-----------|---|
| Möchten Sie Ihre Zulassung zu B.Sc. Digitale Betriebswirtschaftslehre b | estätigen | ? |
| Ja                                                                      | Nei       | n |

Im Zulassungsportal klicken Sie bitte erneut auf die Kachel; es öffnet sich die Übersicht mit dem Status *Platz angenommen, Immatrikulation fehlt*. Zusätzlich erhalten Sie eine Informationsmail mit dem Hinweis auf die Immatrikulationsfrist.

| B.Sc. Digitale Betriebswirtschaftslehre<br>(100000012465)<br>Sommersemester 2021 |  |
|----------------------------------------------------------------------------------|--|
| Platz angenommen, Immatrikulation fehlt                                          |  |

**Hinweis:** Die reine Annahme des Zulassungsangebotes ist nicht ausreichend für die Immatrikulation an der Universität des Saarlandes. Die Annahme verfällt nach Ablauf der Immatrikulationsfrist, da nur der fristgerecht eingereichte Immatrikulationsantrag die endgültige Annahme des Studienplatzes erklärt. Zur fristgerechten Immatrikulation beachten Sie bitte die Ausführungen unter Punkt 3.3.2.

#### 3.3.1 Semesterbeitrag

**Bitte beachten Sie:** Für eine Immatrikulation (bei zulassungsbeschränkten Studiengängen im Fall einer Zulassung) benötigen Sie u.a. den Nachweis über die Zahlung des Semesterbeitrags (vgl. Kap. 3.2 Ergebnis der Bewerbungsprüfung). Geben Sie im Verwendungszweck bitte unbedingt *Bewerbernummer/Matrikelnummer, Vor- und Familienname(n), Geburtsdatum* und das *Semester,* zu dem Sie die Immatrikulation beantragen, an, damit Ihre Zahlung zugeordnet werden kann; z.B.

7007238 TEST TEST 02.08.2001 SS 2021 . Ihre Bewerbernummer finden Sie – sobald Sie einen Antrag gestellt oder zwischengespeichert haben – im SIM-Bewerberportal per Klick auf

Meine persönlichen Details rechts unten im Fenster oder bei den Gebühren, wenn Sie das Zulassungsangebot bereits angenommen haben (vgl. Kap. 3.2 Ergebnis der Bewerbungsprüfung).

Sollten Sie noch <u>kein</u> Studierende\*r der Universität des Saarlandes sein und sich auf einen zulassungsfreien Studiengang bewerben wollen, geben Sie bitte bei der Zahlung des Semesterbeitrags anstatt der Bewerbernummer Ihren Benutzernamen für das SIM-Bewerbungsportal (Benutzername, den Sie bei der Registrierung im SIM-Portal erhalten haben und der mit "B" beginnt, gefolgt von einer 7-stelligen Zahlenreihe B00…) an.

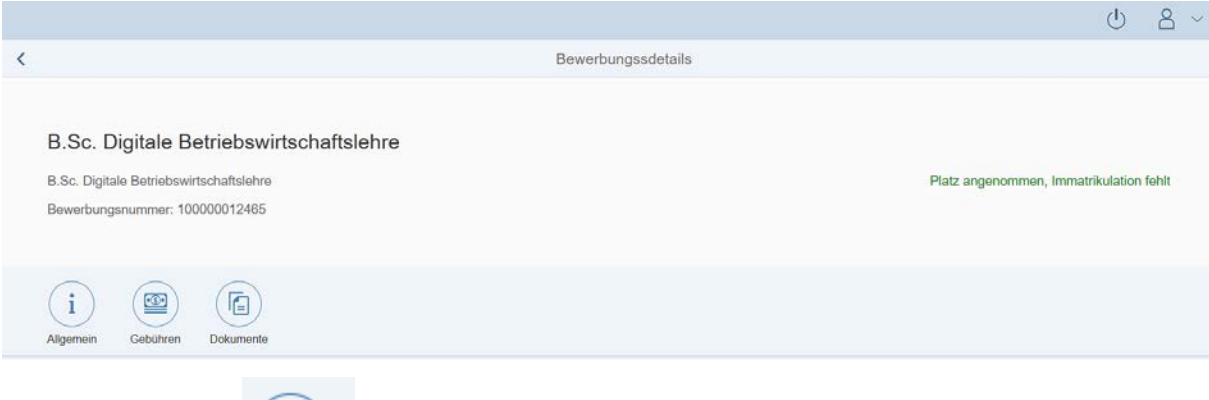

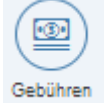

Klicken Sie bitte auf , um sich die Höhe und Zusammensetzung des zu zahlenden Semesterbeitrags anzeigen zu lassen. Zudem können Sie hier auch die Bankverbindungsdaten mit dem entsprechenden Verwendungszweck entnehmen. Bitte verwenden Sie bei der Überweisung unbedingt den angegebenen Verwendungszweck, damit Ihre Zahlung korrekt zugeordnet werden kann. Ihre Bewerbernummer und zukünftige Matrikelnummer können Sie aus dem Verwendungszweck (z.B. 7007238) entnehmen.

| Bewerbungssdetails         Image: Sections       Image: Sections         Obtiments       Image: Sections       Image: Sections         Obtiments       Cesambetrag       286,00 Eux         Gebührenaft       Betrag       Ausstehender Betrag       Stat         Gebührenaft       Betrag       Ausstehender Betrag       Stat         Gebührenaft       Betrag       Ausstehender Betrag       Stat         Gebührenaft       Betrag       Ausstehender Betrag       Stat         Gebühr für Zweithörer       0.00 Eux       0.00 Eux       0.00 Eux         Gebühr für Gashörer       0.00 Eux       0.00 Eux       0.00 Eux         Gebühr für Senioren       0.00 Eux       0.00 Eux       0.00 Eux         Studingangsgebühr       0.00 Eux       0.00 Eux       0.00 Eux         Studingangsgebühr       0.00 Eux       0.00 Eux       0.00 Eux         Verwaltungskostenbeitrag       1.30 Eux       1.30 Eux       1.30 Eux         Notz       Markame:       Barkt Saar       Mpfanger: Universität des Saariandes       Europa Such       Stati         mpfanger:       Universität des Saariandes       Europa Such       Such       Stati       Europa Such         beit 59 90 0000 000 33 0000       Eu                                                                                                    |                                                                          |               |                     |        |
|----------------------------------------------------------------------------------------------------|--------------------------------------------------------------------------|---------------|---------------------|--------|
| Image: Note of the second second s |                                                                          | Bewerbungssde | tails               |        |
| Gebührenstruktur         Gesamtbetrag 286,00 Eur       Betrag       Ausstehender Betrag       Stat         Gebührenart       Betrag       Ausstehender Betrag       Stat         Gebührenart       124,00 Eur       124,00 Eur       Stat         Gebühr für Zweithörer       0,00 Eur       0,00 Eur       Gebühr für Gasthörer       0,00 Eur       Gebühr für Senioren       0,00 Eur       Gebühr für Senioren       0,00 Eur       Gebühr für Senioren       0,00 Eur       Gebühr für Senioren       0,00 Eur       Gebühr für Senioren       0,00 Eur       Gebühr für Senioren       0,00 Eur       Gebühr für Senioren       Gebühr für Senioren       0,00 Eur       Gebühr für Senioren       0,00 Eur       Gebühr für Senioren       Gebühr für Senioren       Gebühr Senioren       Gebühr Senioren <td< th=""><th>Image: Aligemein     Image: Gebühren     Image: Gebühren       Dokumente</th><th></th><th></th><th></th></td<>                                                                                                    | Image: Aligemein     Image: Gebühren     Image: Gebühren       Dokumente |               |                     |        |
| Gesambetrag         286,00 EUR           Gebührnant         Betrag         Ausstehender Betrag         Stat           Semesterlicket         124,00 EUR         124,00 EUR         Stat           Gebühr für Zweithörer         0,00 EUR         0,00 EUR         Cebühr für Seshörer         0,00 EUR           Gebühr für Gasthörer         0,00 EUR         0,00 EUR         Cebühr für Seshörer         0,00 EUR         Cebühr für Seshörer         0,00 EUR         0,00 EUR         Cebühr für Seshörer         0,00 EUR         Cebühr für Seshörer         0,00 EUR         Cebühr für Seshörer         0,00 EUR         0,00 EUR         Cebühr für Seshörer         0,00 EUR         Cebühr für Seshörer         0,00 EUR                                                                                                    | Gebührenstruktur                                                         |               |                     |        |
| GebührenartBetragAusstehender BetragStatSemesterlicket124,00 EUR124,00 EUR124,00 EURGebühr für Zwelthörer0,00 EUR0,00 EUR124,00 EURGebühr für Gasthörer0,00 EUR0,00 EUR124,00 EURGebühr für reg. Promovlerende0,00 EUR0,00 EUR124,00 EURGebühr für Senioren0,00 EUR0,00 EUR124,00 EURStudiengangsgebühr0,00 EUR0,00 EUR124,00 EURStudiengangsgebühr0,00 EUR0,00 EUR124,00 EURVerwaltungskostenbeitrag50,00 EUR50,00 EUR124,00 EURVerwaltungskostenbeitrag1,30 EUR1,30 EUR130 EURBeltrag zum Studentenwerk97,70 EUR97,70 EUR13,00 EURAllg. Stud. Beltrag13,00 EUR13,00 EUR13,00 EURNotizNotiz13,00 EUR13,00 EUR13,00 EURNotizNotizNotiz Studentenser124,00 EUR Statenser124,00 EUR StatenserNotizNotizNotiz Statenser124,00 EUR Statenser124,00 EUR StatenserNotizNotizNotiz Statenser124,00 EUR Statenser124,00 EUR StatenserNotizNotiz Statenser124,00 EUR Statenser124,00 EUR StatenserNotizNotiz124,00 EUR Statenser124,00 EUR StatenserNotizNotiz124,000 EUR Statenser124,000 EUR StatenserNotizNotiz124,000 EUR Statenser124,000 EUR StatenserNotizNotiz124,000 EUR Statenser124,000 EUR Statenser <td>Gesamtbetrag 286,00 EUR</td> <td></td> <td></td> <td></td>                                                                                                    | Gesamtbetrag 286,00 EUR                                                  |               |                     |        |
| Semesterlicket124.00 EUR124.00 EURGebühr für Zweithörer0,00 EUR0,00 EURGebühr für Gasthörer0,00 EUR0,00 EURGebühr für reg. Promovierende0,00 EUR0,00 EURGebühr für Senioren0,00 EUR0,00 EURStudiengangsgebühr0,00 EUR0,00 EURSaumnisgebühr0,00 EUR0,00 EURVerwaltungskostenbeitrag50,00 EUR50,00 EURVerwaltungskostenbeitrag1,30 EUR1,30 EURBeitrag zum Studentenwerk97,70 EUR97,70 EURallg. Stud. Beitrag13,00 EUR13,00 EUR                                                                                                    | Gebührenart                                                              | Betrag        | Ausstehender Betrag | Status |
| Gebühr für Zweithörer0,00 EUR0,00 EURGebühr für Gasthörer0,00 EUR0,00 EURGebühr für reg. Promovierende0,00 EUR0,00 EURGebühr für Senioren0,00 EUR0,00 EURStudiengangsgebühr0,00 EUR0,00 EURSaumnisgebühr0,00 EUR0,00 EURVerwaltungskostenbeitrag50,00 EUR50,00 EURVerwaltungskostenbeitrag1,30 EUR1,30 EURBeitrag zum Studentenwerk97,70 EUR97,70 EURallg. Stud. Beitrag13,00 EUR13,00 EUR                                                                                                    | Semesterticket                                                           | 124,00 EUR    | 124,00 EUR          |        |
| Gebühr für Gasthörer0,00 EUR0,00 EURGebühr für reg. Promovierende0,00 EUR0,00 EURGebühr für Senioren0,00 EUR0,00 EURStudiengangsgebühr0,00 EUR0,00 EURSäumnisgebühr0,00 EUR0,00 EURVerwaltungskostenbeltrag50,00 EUR50,00 EURVersicherungsbeitrag1,30 EUR1,30 EURBeitrag zum Studentenwerk97,70 EUR97,70 EURallg. Stud. Beitrag13,00 EUR13,00 EUR                                                                                                    | Gebühr für Zweithörer                                                    | 0,00 EUR      | 0,00 EUR            |        |
| Gebühr für reg. Promovierende       0,00 EUR       0,00 EUR         Gebühr für Senioren       0,00 EUR       0,00 EUR         Studiengangsgebühr       0,00 EUR       0,00 EUR         Säumnisgebühr       0,00 EUR       0,00 EUR         Verwaltungskostenbeitrag       50,00 EUR       50,00 EUR         Versicherungsbeitrag       1,30 EUR       1,30 EUR         Beitrag zum Studentenwerk       97,70 EUR       97,70 EUR         allg. Stud. Beitrag       13,00 EUR       13,00 EUR                                                                                                    | Gebühr für Gasthörer                                                     | 0,00 EUR      | 0,00 EUR            |        |
| Gebühr für Senioren     0,00 EUR     0,00 EUR       Studiengangsgebühr     0,00 EUR     0,00 EUR       Säumnisgebühr     0,00 EUR     0,00 EUR       Verwaltungskostenbeitrag     50,00 EUR     50,00 EUR       Versicherungsbeitrag     1,30 EUR     1,30 EUR       Beitrag zum Studentenwerk     97,70 EUR     97,70 EUR       allg. Stud. Beitrag     13,00 EUR     13,00 EUR                                                                                                    | Gebühr für reg. Promovierende                                            | 0,00 EUR      | 0,00 EUR            |        |
| Studiengangsgebühr     0,00 EUR       Säumnisgebühr     0,00 EUR       Verwaltungskostenbeitrag     50,00 EUR       Versicherungsbeitrag     1,30 EUR       Beitrag zum Studentenwerk     97,70 EUR       allg. Stud. Beitrag     13,00 EUR                                                                                                    | Gebühr für Senioren                                                      | 0,00 EUR      | 0,00 EUR            |        |
| Säumnisgebühr     0,00 EUR       Verwaltungskostenbeitrag     50,00 EUR       Versicherungsbeitrag     1,30 EUR       Beitrag zum Studentenwerk     97,70 EUR       allg. Stud. Beitrag     13,00 EUR                                                                                                    | Studiengangsgebühr                                                       | 0,00 EUR      | 0,00 EUR            |        |
| Verwaltungskostenbeitrag     50,00 EUR       Versicherungsbeitrag     1,30 EUR       Beitrag zum Studentenwerk     97,70 EUR       allg. Stud. Beitrag     13,00 EUR                                                                                                    | Säumnisgebühr                                                            | 0,00 EUR      | 0,00 EUR            |        |
| Versicherungsbeitrag     1,30 EUR       Beitrag zum Studentenwerk     97,70 EUR       allg. Stud. Beitrag     13,00 EUR                                                                                                    | Verwaltungskostenbeitrag                                                 | 50,00 EUR     | 50,00 EUR           |        |
| Beitrag zum Studentenwerk     97,70 EUR       allg. Stud. Beitrag     13,00 EUR       Adtiz                                                                                                    | Versicherungsbeitrag                                                     | 1,30 EUR      | 1,30 EUR            |        |
| allg. Stud. Beitrag 13,00 EUR 13,00 EUR<br>Notiz<br>Inkname: Bank1Saar<br>pfänger: Universität des Saarlandes<br>wendungszweck: 7007238 TEST TEST 02.08.2001 SS 2021<br>N: DE19 5919 0000 0000 33 0000                                                                                                    | Beitrag zum Studentenwerk                                                | 97,70 EUR     | 97,70 EUR           |        |
| Notiz<br>Inkname: Bank1Saar<br>pfänger: Universität des Saarlandes<br>wendungszweck: 7007238 TEST TEST 02.08.2001 SS 2021<br>N: DE19 5919 0000 0000 33 0000                                                                                                    | allg. Stud. Beitrag                                                      | 13,00 EUR     | 13,00 EUR           |        |
| Notiz<br>nkname: Bank1Saar<br>ipfänger: Universität des Saarlandes<br>nwendungszweck: 7007238 TEST TEST 02.08.2001 SS 2021<br>IV: DE19 5919 0000 0000 33 0000                                                                                                    |                                                                          |               |                     |        |
| nkname: Bank1Saar<br>ipfänger: Universität des Saarlandes<br>wendungszweck: 7007238 TEST TEST 02.08.2001 SS 2021<br>IN: DE19 5919 0000 0000 33 0000                                                                                                    | Notiz                                                                    |               |                     |        |
| pfänger: Universität des Saarlandes<br>wendungszweck: 7007238 TEST TEST 02.08.2001 SS 2021<br>N: DE19 5919 0000 0000 33 0000                                                                                                    | nkname: Bank1Saar                                                        |               |                     |        |
| wendungszweck: 7007238 TEST TEST 02.08.2001 SS 2021<br>N: DE19 5919 0000 0000 33 0000                                                                                                    | pfänger: Universität des Saarlandes                                      |               |                     |        |
| N: DE19 5919 0000 0000 33 0000                                                                                                    | wendungszweck: 7007238 TEST TEST 02.08 2001 SS 2021                      |               |                     |        |
| M. DE 13 03 13 0000 0000 00 0000                                                                                                    | N: DE19 5919 0000 0000 33 0000                                           |               |                     |        |
|                                                                                                    |                                                                          |               |                     |        |

### 3.3.2 Öffnen des Immatrikulationsantrags

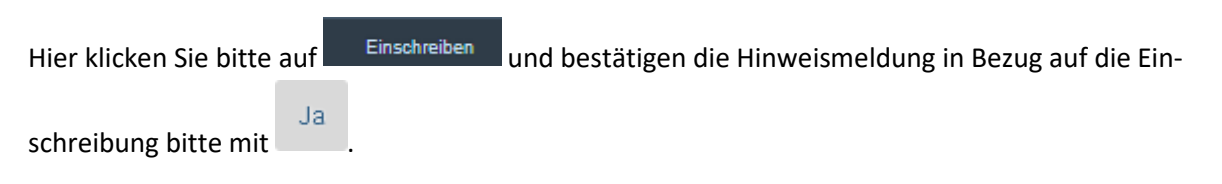

Version SoSe21\_1.0-de

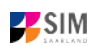

| i Einschreibung bestätigen                                                       |            |      |
|----------------------------------------------------------------------------------|------------|------|
| Möchten Sie Ihre Einschreibung für B.Sc. Digitale Betriebswirtsch<br>bestätigen? | naftslehre |      |
|                                                                                  | Ja         | Nein |

Wichtiger Hinweis: Bei der Bestätigung der Einschreibung im Rahmen von zulassungsbeschränkten Studiengängen im Fall einer Zulassung vervollständigen Sie bitte den nachfolgenden Immatrikulationsfragebogen.

#### 3.3.3 Angaben zur Person

Bitte füllen Sie im Abschnitt Angaben zur Person nichts mehr aus, wenn Sie diese zuvor mit dem Zulassungsantrag bereits hinterlegt haben. Die Daten werden aus dem Fragebogen, der für den Zulassungsantrag relevant ist, übernommen.

|                                    |                                 |                                                 | Ċ      | 8 ~ |
|------------------------------------|---------------------------------|-------------------------------------------------|--------|-----|
| < Abschnitt                        | Studienan                       | gebot - B.Sc. Digitale Betriebswirtschaftslehre |        |     |
| Angaben zur Person                 |                                 |                                                 |        |     |
| Angaben zur Vorbildung             | Angaben zur Person              |                                                 |        |     |
| Daten Hochschulzugangsberechtigung | *Nachname                       | Test                                            |        |     |
| Sprachkenntnisse                   | Geburtsname                     |                                                 |        | i   |
| Studienvergangenheit               | *Vorname/n (gemäß               | Test                                            |        |     |
| Beruf und Praxis                   | Personalausweis)<br>*Geschlecht | O männlich                                      |        |     |
| Abgelegte Prüfungen                |                                 | weiblich                                        |        |     |
| Parallelstudium                    |                                 | divers                                          |        |     |
| Angaben zur Krankenversicherung    | *Geburtsdatum                   | 02.08.2001                                      | Ē      |     |
| Uploads                            | *Geburtsort                     | Saarbrücken                                     |        |     |
| Studienwunsch bestätigen           | *Staatsangehörigkeit            | Deutschland                                     | ~      |     |
| Uberprüfung der Angaben            | Zweite Staatsangehörigkeit      |                                                 | ~      | i   |
|                                    |                                 |                                                 |        |     |
|                                    | Anschriften & Kommunikation     |                                                 |        |     |
|                                    | *Straße                         | Straße                                          |        |     |
|                                    | *Hausnummer                     | Hausnummer                                      |        | i   |
|                                    | c/o-Name/Zusatz                 |                                                 |        | i   |
|                                    | *Staat des Wohnortes            | Deutschland                                     | $\sim$ |     |
|                                    | *Postleitzahl                   | 66123                                           |        |     |
|                                    | *Wohnort                        | Saarbrücken                                     |        |     |
|                                    | Telefonnummer (Festnetz)        |                                                 |        |     |
|                                    | Handynummer                     |                                                 |        |     |
|                                    | *E-Mail-Adresse                 | slcm-mailtest@uni-saarland.de                   |        |     |

### 3.3.4 Angaben zur Vorbildung

Bitte klicken Sie auf Angaben zur Vorbildung und füllen ggf. die notwendigen Felder aus.

|           |                             |                                                 | Ċ                                                       | 8 ~ |
|-----------|-----------------------------|-------------------------------------------------|---------------------------------------------------------|-----|
| <         | Abschnitt                   | Studienan                                       | gebot - B.Sc. Digitale Betriebswirtschaftslehre         |     |
| Angaben   | zur Person                  |                                                 |                                                         |     |
| Angaben   | zur Vorbildung              | Angaben zur Hochschulzugangsberechtigung        |                                                         |     |
| Daten Ho  | ochschulzugangsberechtigung | *Wo haben Sie Ihre                              | *Wo haben Sie Ihre O Deutschland                        |     |
| Sprachke  | enntnisse                   | Hochschulzugangsberechtigung<br>(HZB) erworben? | O Außerhalb Deutschlands                                |     |
| Studienve | ergangenheit                |                                                 | ○ Feststellungsprüfung an einem deutschen Studienkolleg |     |
| Beruf und | d Praxis                    |                                                 |                                                         |     |
| Abgelegt  | e Prüfungen                 |                                                 |                                                         |     |
| Parallels | tudium                      |                                                 |                                                         |     |
| Angaben   | zur Krankenversicherung     |                                                 |                                                         |     |
| Uploads   |                             |                                                 |                                                         |     |
| Studienw  | runsch bestätigen           |                                                 |                                                         |     |
| Uberprüfu | ung der Angaben             |                                                 |                                                         |     |
|           |                             |                                                 |                                                         |     |

### 3.3.5 Daten zur Hochschulzugangsberechtigung

Klicken Sie bitte auf Daten Hochschulzugangsberechtigung und füllen ggf. mindestens die Pflichtfelder aus.

|                                    |                                                                                                    | Ģ                                                                                                    | ) 8 |
|------------------------------------|----------------------------------------------------------------------------------------------------|----------------------------------------------------------------------------------------------------|-----|
| < Abschnitt                        | Studi                                                                                                    | enangebot - B.Sc. Digitale Betriebswirtschaftslehre                                                                                                    |     |
| Angaben zur Person                 |                                                                                                    |                                                                                                    |     |
| Angaben zur Vorbildung             | Daten Hochschulzugangsberechtigung, die                                                                                                    | zum Studium an der Universität des Saarlandes berechtigt                                                                                                    |     |
| Daten Hochschulzugangsberechtigung |                                                                                                    | Sollten Sie Ihre Hochschulzugangsberechtigung durch eine berufliche                                                                                                    |     |
| Sprachkenntnisse                   |                                                                                                    | Qualifikation erworben haben (z.B. Handwerksmeister,<br>Forthildungsabschluss) dann geben Sie als Art der                                                                                                    |     |
| Studienvergangenheit               |                                                                                                    | Hochschulzugangsberechtigung bitte an "Beruflich Qualifizierte (aHR)".                                                                                                    |     |
| Beruf und Praxis                   |                                                                                                    | Dies trifft auch auf Absolventen von Fachschulen zu, die dort z.B. den                                                                                                    |     |
| Abgelegte Prüfungen                |                                                                                                    | Abschluss "Staatlich anerkannten Erzieherhin" (o.a.) erworden haben.                                                                                                    |     |
| Parallelstudium                    | *Art der Hochschulzugangsberechtigung                                                                                                    | Gymnasium (aHR)                                                                                                    | _   |
| Angaben zur Krankenversicherung    | *Wann haben Sie ihr Zeugnis erworben?                                                                                                    | 15.07.2020                                                                                                    | 4   |
| Jploads                            | *In welchem Land haben Sie Ihre<br>Hochschulzugangsberechtigung erworben?                                                                                                    | Deutschland ~                                                                                                    | _   |
| Studienwunsch bestätigen           | *Region (Bundesstaat, Bundesland,<br>Browing, Grafischaft)                                                                                                    | Saarland ~                                                                                                    |     |
| Überprüfung der Angaben            | *Kreis                                                                                                    | Saar-Pfalz-Kreis                                                                                                    |     |
|                                    | *Geben Sie die Note Ihres Abschlusses an                                                                                                    | 2,00                                                                                                    | i   |
|                                    | (im Format z. B. 2,00).<br>*Hochschulzugangsberechtigung                                                                                                    | + Dokument bochladen                                                                                                    | :   |
|                                    | Hochschulzugangsbarachtigung - Saite 2                                                                                                    |                                                                                                    | 1   |
|                                    | House I and a second second se |                                                                                                    |     |
|                                    | Hochschulzugangsberechtigung - Seite 3                                                                                                    | + Dokument hochladen                                                                                                    |     |
|                                    | Hochschulzugangsberechtigung - Seite 4                                                                                                    | + Dokument hochladen                                                                                                    |     |
|                                    | Frühere Hochschulzugangsberechtigung/Vr                                                                                                    | arbildung                                                                                                    |     |
|                                    |                                                                                                    | , siden y                                                                                                    |     |
|                                    |                                                                                                    | Bitte füllen Sie die nachfolgenden Felder aus, wenn Sie                                                                                                    | i   |
|                                    |                                                                                                    | <ul> <li>in Deutschland bereits zuvor eine frühere<br/>Hochschulzugangsberechtigung (z. B. Fachhochschulreife) erworben<br/>haben,</li> <li>außerhalb Deutschlands bereits eine frühere<br/>Hochschulzugangsberechtigung erworben haben oder</li> <li>eine Feststellungsprüfung erworben haben.</li> </ul> |     |
|                                    | Geben Sie bitte die erste                                                                                                    |                                                                                                    | i   |
|                                    | Hoonschulzugangsberechtigung/Vorbildung<br>an, die Sie erworben haben.                                                                                                    |                                                                                                    |     |
|                                    | Wann haben Sie diese<br>Hochschulzugangsberechtigung/Vorbildung<br>erworben?                                                                                                    | Datum eintragen                                                                                                    |     |
|                                    | Wo haben Sie diese<br>Hochschulzugangsberechtigung/Vorbildung<br>erworben?                                                                                                    | v                                                                                                    |     |
|                                    | Gesamtnote                                                                                                    |                                                                                                    |     |
|                                    | Frühere HZB/Vorbildung                                                                                                    | + Dokument hochladen                                                                                                    |     |

**Hinweis:** Bitte beachten Sie, dass Sie die Pflichtdokumente bei einem zulassungsbeschränkten Studiengang hochladen müssen, auch wenn Sie diese im Zulassungsantrag schon einmal hochgeladen haben.

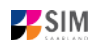

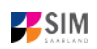

#### 3.3.6 Ggf. Sprachkenntnisse

Bitte klicken Sie auf Sprachkenntnissen. Angaben zu den Sprachkenntnissen sind nur erforderlich, wenn Sie keine entsprechende Vorbildung in Deutschland nachweisen können oder sich für Studiengänge mit anderen Sprachvoraussetzungen (z. B. englische Sprache) bewerben. Füllen Sie dann bitte mindestens die angezeigten Pflichtfelder aus und laden Sie den Nachweis hoch.

|                                    |                                                                                                    | (                 | Ċ | 8~ |
|------------------------------------|----------------------------------------------------------------------------------------------------|-------------------|---|----|
| < Abschnitt                        | Studienangebot - B.Sc. Digitale Betriebswirtschaftslehre                                                                                                    |                   |   |    |
| Angaben zur Person                 |                                                                                                    |                   |   |    |
| Angaben zur Vorbildung             | Sprachkenntnisse                                                                                                    |                   |   |    |
| Daten Hochschulzugangsberechtigung | Für Masterstudiengänge und weiterbildende Stu                                                                                                    | diengänge:        |   |    |
| Sprachkenntnisse                   | Bitte beachten Sie die notwendigen sprachlichen Vorau                                                                                                    | ussetzungen Ihres |   |    |
| Studienvergangenheit               | beantragten Studiengangs.                                                                                                    |                   |   |    |
| Beruf und Praxis                   | Informationen finden Sie unter folgenden Links:                                                                                                    |                   |   |    |
| Abgelegte Prüfungen                | <ul> <li>Masterstudiengänge</li> </ul>                                                                                                    |                   |   |    |
| Parallelstudium                    | (https://www.uni-saarland.de/master)                                                                                                    |                   |   |    |
| Angaben zur Krankenversicherung    | Weiterbildende Studiengänge                                                                                                    |                   |   |    |
| Uploads                            | (https://www.uni-saarland.de/studium/angebot/we                                                                                                    | eiterbildend)     |   |    |
| Studienwunsch bestätigen           | *Sofern Sie ein deutsches Abitur haben.                                                                                                    |                   |   | i  |
| Uberprüfung der Angaben            | tragen Sie hier bitte "deutsches Abitur" ein.<br>Ansonsten geben Sie bitte Details zu Ihren                                                                                                    |                   |   |    |
|                                    | Deutschkenntnissen/Sprachkenntnissen an.<br>Sollten Sie eine Feststellungsprüfung an<br>einem deutschen Studienkolleg abgelegt<br>haben, geben Sie bitte den genauen Kurs (z.<br>B. M-Kurs) und den Ort des Studienkollegs<br>an. |                   |   |    |
|                                    | Sprachkenntnisse sonstige Sprache + Dokument hochladen                                                                                                    |                   |   | i  |

#### 3.3.7 Studienvergangenheit

Klicken Sie auf Studienvergangenheit und füllen Sie bitte die Pflichtfelder aus. In Abhängigkeit von Ihrer Auswahl öffnen sich ggf. weitere Fragen zur Beantwortung und Upload-Felder. Daher dauert es ein wenig, bis Ihr Klick auf *Ja* oder *Nein* angezeigt wird, bitte warten Sie dies ab.

|                                  |                                                                                                    | ப்                                                                                                    | 8 ~ |
|----------------------------------|----------------------------------------------------------------------------------------------------|----------------------------------------------------------------------------------------------------|-----|
| < Abschnitt                      | Studienan                                                                                                    | igebot - B.Sc. Digitale Betriebswirtschaftslehre                                                          |     |
| Angaben zur Person               |                                                                                                    |                                                                                                    |     |
| Angaben zur Vorbildung           | Studienvergangenheit                                                                                                    |                                                                                                    |     |
| Daten Hochschulzugangsberechtigu | ng                                                                                                    | An welcher Hochschule/Fachhochschule wurden Sie                                                           |     |
| Sprachkenntnisse                 |                                                                                                    | erstmals immatrikuliert?                                                                                  |     |
| Studienvergangenheit             |                                                                                                    | Falls Sie bisher noch nicht an einer Hochschule<br>eingeschrieben waren, geben Sie bier bitte Deutschland |     |
| Beruf und Praxis                 |                                                                                                    | und dann "Saarbrücken, U des Saarlandes" als Hochschule                                                   |     |
| Abgelegte Prüfungen              |                                                                                                    | Hochschulsemester 0 ein.                                                                                  |     |
| Parallelstudium                  | *Staat der Ersteinschreibung                                                                                                | Deutschland                                                                                               |     |
| Angaben zur Krankenversicherung  | *Ersthochschule                                                                                                    | Saarbrücken, U des Saarlandes 🗸 🗸                                                                         |     |
| Uploads                          | *Jahr der Ersteinschreibung                                                                                                 | 2021/2022 ~                                                                                               | i   |
| Studienwunsch bestätigen         | *Semester der Ersteinschreibung                                                                                             | Sommersemester ~                                                                                          | i   |
| Uberprüfung der Angaben          | *Anzahl d. Hochschulsemester an<br>deutschen Hochschulen insges.                                                            |                                                                                                    | i   |
|                                  | Anzahl der Urlaubssemester an<br>deutschen Hochschulen insges.                                                              |                                                                                                    | i   |
|                                  | Anzahl Praxissem. bei fortbest.<br>Einschreibung an HS insges.                                                              |                                                                                                    | i   |
|                                  | Anzahl der Semester am<br>Studienkolleg                                                                                     |                                                                                                    |     |
|                                  | *Haben Sie ein bisheriges Studium                                                                                           | ⊖ Ja                                                                                                    | i   |
|                                  | fortsetzen?                                                                                                    | ⊖ Nein                                                                                                    |     |
|                                  | Immatrikulationsbescheinigungen                                                                                             | + Dokument hochladen                                                                                      | i   |
|                                  |                                                                                                    | Studium im Vorsemester                                                                                    |     |
|                                  | *Waren/Sind Sie in demjenigen<br>Semester eingeschrieben, welches<br>dem Semester, für das Sie sich<br>bewerben, vorangeht? | ⊖ Ja<br>⊖ Nein                                                                                            |     |
|                                  | *Haben Sie an einer Hochschule<br>außerhalb Deutschlands studiert?                                                          | ◯ Ja<br>◯ Nein                                                                                            |     |

# 3.3.8 Beruf und Praxis

| Klicken Sie auf                              | . Beantworten Sie b              | itte die Pflichtfragen.                         |   |     |
|----------------------------------------------|----------------------------------|-------------------------------------------------|---|-----|
|                                              |                                  |                                                 | Ċ | 8 ~ |
| < Abschnitt                                  | Studienan                        | gebot - B.Sc. Digitale Betriebswirtschaftslehre |   |     |
| Angaben zur Person<br>Angaben zur Vorbildung | Tätigkeit nach Erwerb der Hochso | chulzugangsberechtigung                         |   |     |
| Daten Hochschulzugangsberechtigung           | *Berufsausbildung mit Abschluss  | 🔿 ja                                            |   |     |
| Sprachkenntnisse                             |                                  | • nein                                          |   |     |
| Studienvergangenheit                         | *Praktikum oder Volontariat bez. | ⊖ ja                                            |   | i   |
| Beruf und Praxis                             | auf beworbenen Studiengang       | • nein                                          |   |     |
| Abgelegte Prüfungen                          |                                  |                                                 |   |     |
| Parallelstudium                              |                                  |                                                 |   |     |
| Angaben zur Krankenversicherung              |                                  |                                                 |   |     |
| Uploads                                      |                                  |                                                 |   |     |
| Studienwunsch bestätigen                     |                                  |                                                 |   |     |
| Uberprüfung der Angaben                      |                                  |                                                 |   |     |

SIM

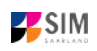

#### 3.3.9 Abgelegte Prüfungen

Klicken Sie auf Abgelegte Prüfungen . Beantworten Sie bitte die Pflichtfrage. Bei der Antwort Ja öffnen sich weitere Fragen zur Beantwortung und laden Sie bitte Ihre Studienabschlussdokumente in dem dafür vorgesehenen Upload-Fenster hoch.

|                                    |                                                                                                    | ර් සි                                                                                                    | i ~ |
|------------------------------------|----------------------------------------------------------------------------------------------------|----------------------------------------------------------------------------------------------------|-----|
| < Abschnitt                        | Studi                                                                                                    | ienangebot - B.Sc. Digitale Betriebswirtschaftslehre                                                                                                    |     |
| Angaben zur Person                 |                                                                                                    |                                                                                                    |     |
| Angaben zur Vorbildung             | Abgelegte Prüfungen                                                                                                    |                                                                                                    |     |
| Daten Hochschulzugangsberechtigung |                                                                                                    | Letzter Abschluss/Verlust Prüfungsanspruch                                                                                                    |     |
| Sprachkenntnisse                   | *Haban Sie bereits eine Abschlussprüfung                                                                                                    | la                                                                                                    |     |
| Studienvergangenheit               | an einer deutschen oder ausländischen<br>Hockschule absolast oder einen                                                                                                    | 58 V                                                                                                    |     |
| Beruf und Praxis                   | Prüfungsanspruch endgültig verloren?                                                                                                    |                                                                                                    |     |
| Abgelegte Prüfungen                | *Staat der Prüfung                                                                                                    | ~                                                                                                    |     |
| Parallelstudium                    | *Studienform                                                                                                    | ×                                                                                                    |     |
| Angaben zur Krankenversicherung    | *Abschluss                                                                                                    |                                                                                                    |     |
| Uploads                            | *1. Studienfach                                                                                                    |                                                                                                    |     |
| Studienwunsch bestätigen           | 2. Studienfach                                                                                                    | ×                                                                                                    |     |
| Überprüfung der Angaben            | 3. Studientach                                                                                                    |                                                                                                    |     |
|                                    | Prutungsaatum                                                                                                    | Datum eintragen 🖼                                                                                                    |     |
|                                    | *Geramtanta                                                                                                    |                                                                                                    |     |
|                                    | *Studienabschlussdokumente (z. B.<br>Urkunde) bei bestandener Prüfung bzw.<br>Nachweis Verlust Prüfungsanpruch (inkl.<br>Übersetzung) bei nicht bestandener Prüfung<br>Prüfungszeugnisse (inkl. Übersetzung)<br>Akademisches Transkript (inkl. Übersetzung) | Bei "endgültig nicht bestanden" tragen Sie bitte "9,00" ein.         Sofern Sie Studiennachweise aus einem Studium außerhalb Deutschlands besitzen und Ihnen die umgerechnete Note nicht bekannt ist, tragen Sie "8,00" ein. Die Nachweise reichen Sie bitte mit ein. Die Umrechnung erfolgt dann durch die Hochschule.         Falls Sie bereits einen Hochschulabschluss besitzen oder den Prüfungsanspruch endgültig verloren haben, laden Sie bitte unten die entsprechenden Dokumente (inkl. Übersetzungen bei internationalen Zeugnissen) hoch.         Die Übersetzung ist erforderlich, wenn die Dokumente nicht auf Deutsch, Englisch oder Französisch vorliegen.         + Dokument hochladen         + Dokument hochladen         Sollten Sie bereits vor Ihrer letzten Abschlussprüfung ein Studium abgelegt |     |
|                                    | *Haben Sie eine weitere Prüfung<br>abgelegt?                                                                                                    | oder einen Prüfungsanspruch verloren haben, tragen Sie hier bitte<br>Ihre <u>vorletzte Abschlussprüfung/Verlust Prüfungsanspruch</u> ein.<br>Ja<br>Nein                                                                                                    |     |

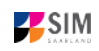

#### 3.3.10 Parallelstudium

Klicken Sie bitte auf Parallelstudium und beantworten die Frage. Wenn Sie die Frage mit *Ja* beantworten, werden mehrere Fragen eingeblendet, die Sie bitte beantworten.

|                                    |                                                                 | 0 8 ~                                                                                                    |
|------------------------------------|-----------------------------------------------------------------|----------------------------------------------------------------------------------------------------|
| < Abschnitt                        | Studienan                                                       | gebot - B.Sc. Digitale Betriebswirtschaftslehre                                                            |
| Angaben zur Person                 |                                                                 |                                                                                                    |
| Angaben zur Vorbildung             | Parallelstudium                                                 |                                                                                                    |
| Daten Hochschulzugangsberechtigung |                                                                 | Sofern Sie zum beginnenden Semester - gleichzeitig - auch                                                  |
| Sprachkenntnisse                   |                                                                 | noch an einer weiteren Hochschule eingeschrieben sind,<br>geben Sie bitte diese Hochschule an              |
| Studienvergangenheit               |                                                                 | Über die Zulassung zu einem Parallelstudium entscheidet                                                    |
| Beruf und Praxis                   |                                                                 | die Hochschule. Bitte legen Sie den Unterlagen eine<br>ausführliche Begründung und enternachende Nachweise |
| Abgelegte Prüfungen                |                                                                 | Ihrer ersten Hochschule bei, z. B. Studienbescheinigungen,                                                 |
| Parallelstudium                    |                                                                 | Transkripts, etc.                                                                                          |
| Angaben zur Krankenversicherung    | *Sind Sie im beantragten<br>Semester parallel an einer weiteren | Ja 🗸                                                                                                    |
| Uploads                            | Hochschule eingeschrieben?                                      |                                                                                                    |
| Studienwunsch bestätigen           | ^Staat                                                          | ×                                                                                                    |
| Uberprüfung der Angaben            | *Studienform                                                    | ×                                                                                                    |
|                                    | *Dort angestrebter Abschluss                                    | ×                                                                                                    |
|                                    | *1. Studienfach                                                 |                                                                                                    |
|                                    | 2. Studienfach                                                  | ×                                                                                                    |
|                                    | 3. Studienfach                                                  | ~ ·                                                                                                    |
|                                    | Einschreibung an einer anderen<br>Hochschule                    | + Dokument hochladen                                                                                       |

### 3.3.11 Angaben zur Krankenversicherung

Klicken Sie bitte auf Angaben zur Krankenversicherung und tragen die Art Ihrer Krankenversiche-

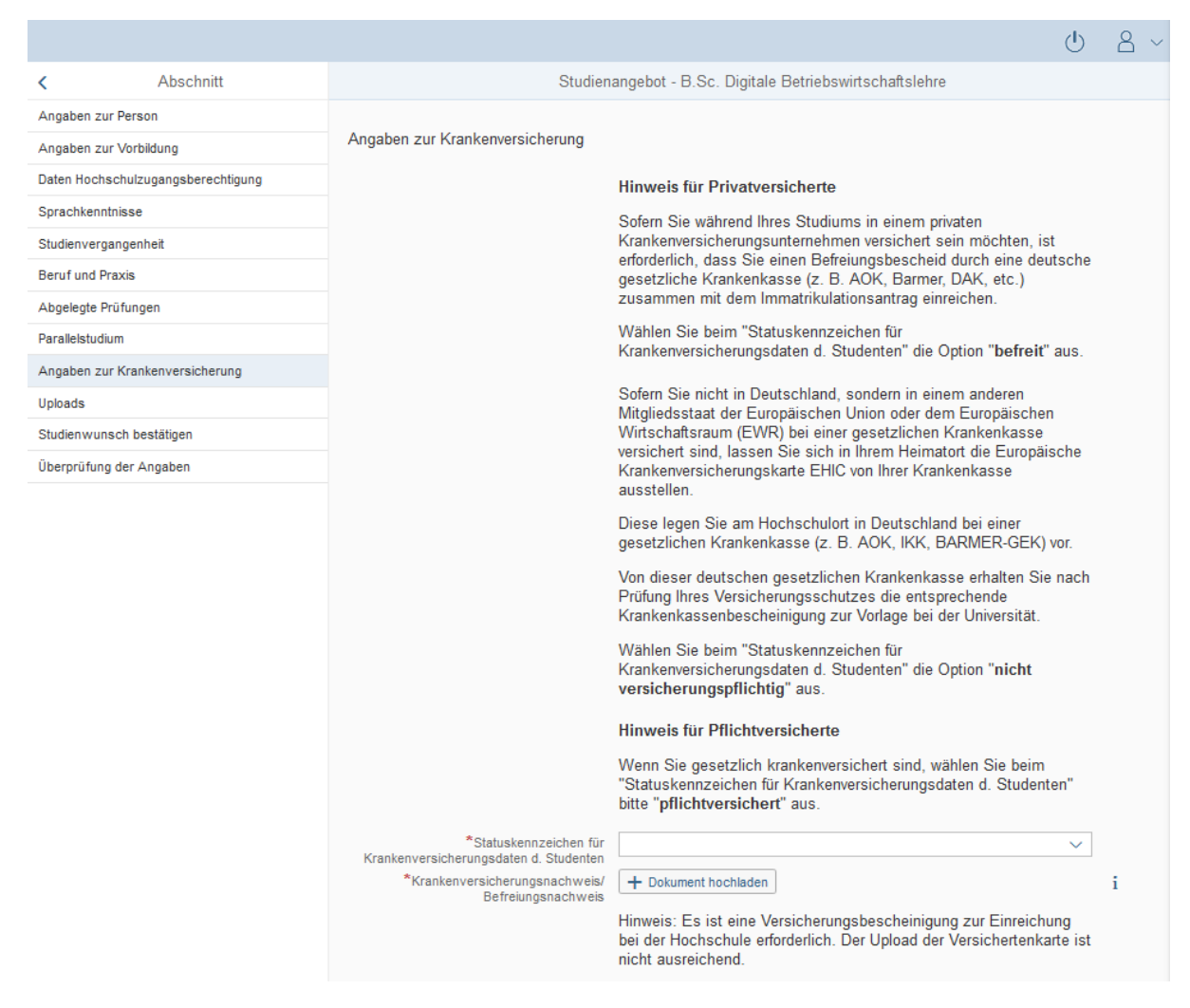

#### 3.3.12 Uploads

Klicken Sie auf Uploads . Bitte laden Sie alle Pflichtdokumente hoch, indem Sie in dem jeweiligen Feld auf Hochladen klicken. Achten Sie bitte darauf, dass die Dokumente den Feldern korrekt zugeordnet werden.

Pro Dokument kann genau *eine* Datei hochgeladen werden; als Dateiformate sind **jpg** oder **pdf** möglich. Falls Sie mehrere Dokumente (z.B. jpg) zu einer pdf-Datei zusammenfügen müssen, finden Sie entsprechende Anleitungen dazu im Internet (Suche z.B. "mehrere jpgs in pdf zusammenfügen").

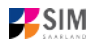

|                                    |                                                                                                    | டு                                                                                                    | 8 ~ |
|------------------------------------|----------------------------------------------------------------------------------------------------|----------------------------------------------------------------------------------------------------|-----|
| < Abschnitt                        | Studienar                                                                                                    | ngebot - B.Sc. Digitale Betriebswirtschaftslehre                                                                |     |
| Angaben zur Person                 |                                                                                                    |                                                                                                    |     |
| Angaben zur Vorbildung             | Uploads                                                                                                    |                                                                                                    |     |
| Daten Hochschulzugangsberechtigung |                                                                                                    | Bitte laden Sie die entsprechenden Nachweise nur in den                                                         |     |
| Sprachkenntnisse                   |                                                                                                    | dafür vorgesehenen Uploadfeldern hoch, da es ansonsten<br>zu Nachteilen oder einer Nicht-Teilnahme am Verfahren |     |
| Studienvergangenheit               |                                                                                                    | kommen kann.                                                                                                    |     |
| Beruf und Praxis                   |                                                                                                    | Bitte laden Sie Ihr Passfoto in diesem Portal unter "Meine                                                      |     |
| Abgelegte Prüfungen                |                                                                                                    | persönlichen Daten" hoch. Dazu wechseln Sie nach<br>Absenden Ihres Antrages auf die Startseite Ihres Portals    |     |
| Parallelstudium                    |                                                                                                    | und klicken dort auf "Meine persönlichen Daten". Dort können Sie das Passfoto bochladen                         |     |
| Angaben zur Krankenversicherung    |                                                                                                    |                                                                                                    |     |
| Uploads                            |                                                                                                    | Ohne das Hochladen des Passfotos kann im Falle der                                                              |     |
| Studienwunsch bestätigen           |                                                                                                    | positiven Entscheidung Ihres Immatrikulationsantrages kein<br>Studierendenausweis erstellt werden.              |     |
| Uberprüfung der Angaben            |                                                                                                    |                                                                                                    |     |
|                                    |                                                                                                    | Das Passfoto wird nicht mehr benötigt, wenn Sie bereits<br>eine UdS-Card (Studierendenausweis) erhalten haben.  |     |
|                                    | Exmatrikulationsbescheinigungen<br>Bitte laden Sie die<br>Bescheinigungen hoch, falls Sie<br>bereits an einer anderen<br>Hochschule eingeschrieben waren. | + Dokument hochladen                                                                                            |     |
|                                    | *Scan Personalausweis (Vorder-<br>und Rückseite) bzw. Pass                                                                                                | + Dokument hochladen                                                                                            |     |
|                                    | Bescheinigung Zulassung zum<br>Probestudium                                                                                                    | + Dokument hochladen                                                                                            |     |
|                                    | Ggf. weitere Unterlagen                                                                                                    | + Dokument hochladen                                                                                            |     |
|                                    | Anrechnungsbescheinigung/<br>Einstufungsbescheinigung (bei<br>Beantragung eines höheren<br>Fachsemesters)                                                 | + Dokument hochladen                                                                                            |     |

#### 3.3.13 Studienwunsch bestätigen

Klicken Sie bitte auf Studienwunsch bestätigen . Wenn es sich um eine Erstimmatrikulation in dem von Ihnen gewählten Studiengang handelt (s. Screenshot), ist keine weitere Angabe erforderlich.

|                                    | <u>ර</u> 8 ~                                                                                   |
|------------------------------------|------------------------------------------------------------------------------------------------|
| < Abschnitt                        | Studienangebot - B.Sc. Digitale Betriebswirtschaftslehre                                       |
| Angaben zur Person                 |                                                                                                |
| Angaben zur Vorbildung             | Auswahl der Fächer zum Einschreiben                                                            |
| Daten Hochschulzugangsberechtigung | *Studienwunsch   Immatrikulation                                                               |
| Sprachkenntnisse                   | Falls Sie aktuell nicht an der Universität des                                                 |
| Studienvergangenheit               | Saarlandes immatrikuliert sind, sind hier keine<br>Eingaben erforderlich, Geben Sie weiter zum |
| Beruf und Praxis                   | nächsten Abschnitt.                                                                            |
| Abgelegte Prüfungen                | Hinweis:                                                                                       |
| Parallelstudium                    | <ul> <li>Zusätzlich zu Ihrem Studiengang/-fach wird immer die</li> </ul>                       |
| Angaben zur Krankenversicherung    | Ausrichtung und die Prüfungsordnungsversion                                                    |
| Uploads                            | <ul> <li>Die grau hinterlegten Zeilen können nicht verändert</li> </ul>                        |
| Studienwunsch bestätigen           | werden.                                                                                        |
| Uberprüfung der Angaben            | ✓ ✓ neu Studiengang B.Sc. Digitale Betriebswirtschaftslehre                                    |
|                                    | ✓ neu Kernbereich B.Sc. Digitale BWL (2021) 1. Fachsemester                                    |

#### 3.3.14 Überprüfung der Angaben

Klicken Sie auf Uberprüfung der Angaben . In diesem letzten Abschnitt müssen Sie eine eidesstattliche Versicherung abgeben, um den Antrag absenden zu können. Lesen Sie die Punkte aufmerksam durch und kennzeichnen Sie zum Absenden des Antrags Ihr Einverständnis mit einem Klick in das zu-

> \*Hiermit erkläre ich mein Einverständnis über die vorstehend aufgeführten Sachverhalte.

gehörige Kästchen

**Hinweis:** Bitte beachten Sie, dass das Kontrollkästchen in der Druckansicht bzw. der Vorschau nicht gefüllt ist. Dies bedeutet nicht, dass das Kästchen in Ihrem Antrag nicht gefüllt war. Der Antrag kann nur abgesendet werden, wenn die eidesstattliche Versicherung abgegeben wurde.

|           |                             |                                                   | (                                                                                                    | 9        | ă       | $\sim$ |
|-----------|-----------------------------|---------------------------------------------------|----------------------------------------------------------------------------------------------------|----------|---------|--------|
| <         | Abschnitt                   | Stud                                              | dienangebot - B.Sc. Digitale Betriebswirtschaftslehre                                                                                                    |          |         |        |
| Angaber   | a zur Person                | Eidesstattliche Versicherung                      |                                                                                                    |          |         | ^      |
| Angaber   | ı zur Vorbildung            |                                                   | Ich beantrage die Zulassung nach Maßgabe meiner vorstehenden                                                                                                    |          |         |        |
| Daten H   | ochschulzugangsberechtigung |                                                   | Angaben.                                                                                                    |          |         |        |
| Sprachk   | enntnisse                   |                                                   | Ich versichere, dass die Angaben in diesem Antrag vollständig und<br>wahrheitsgemäß gemacht wurden                                                                                                    |          |         |        |
| Studienv  | ergangenheit                |                                                   | Mir ist bekannt, dass fahrlässig oder vorsätzlich falsche Angaben                                                                                                    |          |         |        |
| Beruf un  | d Praxis                    |                                                   | ordnungswidrig sind und - bei Feststellung nach der Immatrikulation - zum                                                                                                    |          |         |        |
| Abgeleg   | te Prüfungen                |                                                   | Widerruf der Zulassung sowie ggt. der immatrikulation fuhren.                                                                                                    |          |         |        |
| Parallels | tudium                      |                                                   | Darüber hinaus versichere ich an Eides statt, dass die Angaben zu den<br>Studienzeiten und den Studienabschlüssen der Wahrheit entsprechen.                                                                                                    |          |         |        |
| Angaber   | zur Krankenversicherung     | *Hiermit erkläre ich mein Einverständnis          |                                                                                                    |          |         |        |
| Uploads   |                             | über die vorstehend aufgeführten<br>Sachverhalte. | Amod                                                                                                    |          |         |        |
| Studienv  | vunsch bestätigen           |                                                   | Aufgrund Ihrer beantragten Immatrikulation wird die Zahlung von Beiträgen                                                                                                    |          |         |        |
| Uberprüf  | ung der Angaben             |                                                   | und ggf. Gebühren fällig. Den entsprechenden Einzahlungs-/<br>Überweisungsbeleg bitte als pdf-Dokument per Upload einreichen.                                                                                                    |          |         |        |
|           |                             |                                                   | Über die Bankverbindung und die Höhe des Zahlbetrages finden Sie<br>Informationen online unter: <u>https://www.uni-saarland.de/studium</u><br>/organisation/beitraege.html.                                                                                                   |          |         |        |
|           |                             | *Einzahlungsbeleg Semesterbeitrag                 | SemBeitrag.pdf                                                                                                    | Ŵ        | Ø       |        |
|           |                             | *Halten Sie sich noch im Heimatland auf?          | 🔿 ja                                                                                                    |          |         |        |
|           |                             |                                                   | • nein                                                                                                    |          |         |        |
|           |                             |                                                   | Bitte laden Sie Ihr Passfoto in diesem Portal unter "Meine persönlichen<br>Daten" hoch. Dazu wechseln Sie <u>nach Absenden Ihres Antrages</u> auf die<br>Startseite Ihres Portals und klicken dort auf "Meine persönlichen Daten".<br>Dort können Sie das Passfoto hochladen. |          |         |        |
|           |                             |                                                   | Ohne das Hochladen des Passfotos kann im Falle der positiven<br>Entscheidung Ihres Immatrikulationsantrages kein Studierendenausweis<br>erstellt werden.                                                                                                    |          |         |        |
|           |                             |                                                   | Das Passfoto wird nicht mehr benötigt, wenn Sie bereits eine UdS-Card (Studierendenausweis) erhalten haben.                                                                                                    |          |         | ~      |
|           |                             |                                                   | Zwischenspeichern und zurück Ar                                                                                                    | ntrag ei | inreich | ien    |
|           |                             |                                                   |                                                                                                    |          |         |        |

Hinweis: Bitte senden Sie den Antrag abschließend per Klick auf Antrag einfelden ab, damit dieser von der Universität geprüft und Ihre Einschreibung vorgenommen werden kann.

Achtung: Bereits immatrikulierte Studierende der Universität des Saarlandes bekommen einen verkürzten Immatrikulationsfragebogen angezeigt.

In diesem verkürzten Fragebogen sind die Angaben zu Ihrer Person bereits enthalten. Sollten Sie

diese ändern wollen, klicken Sie bitte im Studierendenportal auf Meine persönlichen Details und ändern die Angaben dort.

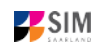

0

Sie werden in diesem Fall aufgefordert, noch einmal Ihre Hochschulzugangsberechtigung hochzuladen. Sollten sich weitere Angaben bzgl. Ihrer abgelegten Prüfungen (außerhalb der Universität des Saarlandes), Ihrer Sprachkenntnisse, Ihrer Studienvergangenheit oder Ihrer Hochschulzugangsberechtigung geändert haben, laden Sie die Nachweise bitte als Uploads hoch.

Sie werden im Folgenden aufgefordert, den Abschnitt Studienwunsch auszufüllen. In diesem Fall sollten Sie angeben, ob Sie einen weiteren Studiengang studieren möchten, einen Studiengang wechseln möchten, ein weiteres Lehramtsfach studieren oder einen Fachwechsel durchführen möchten. **Bitte beachten Sie die Hilfetexte!** 

| < Abschnitt              |                                     | Studienangebot - B.Sc. Biophysik                                                                                                    |
|--------------------------|-------------------------------------|----------------------------------------------------------------------------------------------------|
| Angaben zur Person       |                                     |                                                                                                    |
| Uploads                  | Auswahl der Fächer zum Einschreiben |                                                                                                    |
| Studienwunsch bestätigen | *Studienwunsch                      | <ul> <li>Studiengangwechsel</li> </ul>                                                                                                    |
| Überprüfung der Angaben  |                                     | O Fachwechsel                                                                                                    |
|                          |                                     | O Drittes Lehramtsfach                                                                                                    |
|                          |                                     | <ul> <li>Zusätzlicher Studiengang / Doppelstudium</li> </ul>                                                                                                    |
|                          |                                     | Bitte wählen Sie diese Option, wenn Sie das Studium in ihrem aktuellen<br>Studiengang beenden und die immatrikulation in einen neuen Studiengang<br>beantragen möchten. Wählen Sie dazu den aktuellen Studiengang ab (Checkbox<br>deaktMeren) und lassen Sie die Vorauswahl des neuen Studiengangs bestehen.                                                                                                    |
|                          |                                     | Bitte beachten Sie, dass Sie für die immatrikulation in einen<br>zulassungsbeschränkten Studiengang einen aktueli gültigen<br>Zulassungsbescheid unter Uploads hochladen müssen.                                                                                                    |
|                          |                                     | Mit erfolgreicher immatrikulation in den neuen Studiengang endet der bisherige<br>Studiengang, der Studierendenstatus bleibt erhalten. Sollte die immatrikulation in<br>den neuen Studiengang nicht möglich sein, bleibt die bisherige immatrikulation<br>bestehen, sofern alle Voraussetzungen für eine erfolgreiche immatrikulation<br>bzw. Rückmeldung vorliegen.                                                                                                    |
|                          |                                     | Wichtiger Hinweis für Masterbewerber/innen:<br>Wenn Sie aktuell in einem Bachelorstudiengang immatrikuliert sind und die<br>Immatrikulation in einen Masterstudiengang beantragen, handelt es sich um<br>einen Studiengangwechsel. Sie müssen den Bachelorstudiengang abwählen und<br>den Masterstudiengang auswählen. Eine paraliele immatrikulation in den<br>aktuellen Bachelorstudiengang und den konsekutiven Masterstudiengang ist<br>nicht möglich. Falls Sie ihren Bachelorstudiengang noch nicht abgeschlossen<br>haben, wurde in ihrem Zulassungsbescheld für den Masterstudiengang eine<br>Frist zur Nachreichung des Bachelorabschlusses festgelegt (Nachreichung<br>per eMail an das Studierendensekretariat). Sie können trotzdem ihr<br>Bachelorstudium bis zum Abschluss weiterführen. |
|                          |                                     | Hinweis:<br>• Zusätzlich zu ihrem Studiengangi-fach wird immer die Ausrichtung und                                                                                                    |
|                          |                                     | die Prüfungsordnungsversion angezeigt.<br>• Die grau hinterlegten Zellen können nicht verändert werden.                                                                                                    |
|                          | 🗸 🗹 Studiengang B.Sc. Biophysik     |                                                                                                    |
|                          | Kernbereloh B.Sc. Biophysik (2      | 016) 1. Fachsemester                                                                                                    |
|                          | 🗸 🔽 neu Studiongang B.Sc. Biophysik |                                                                                                    |
|                          | v neu Kembereloh B.Sc. Blophy       | sik (2016) 2. Fachsemester                                                                                                    |
|                          |                                     |                                                                                                    |

#### **Option Studiengangwechsel:**

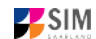

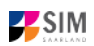

## **Option Fachwechsel:**

|                                     | Studienangebot - B.Sc. Biophysik                                                                                                    |
|-------------------------------------|----------------------------------------------------------------------------------------------------|
|                                     |                                                                                                    |
| Auswahl der Fächer zum Einschreiben |                                                                                                    |
| *Studienwunsch                      | Studiengangwechsel                                                                                                    |
|                                     | Fachwechsel                                                                                                    |
|                                     | O Drittes Lehramtsfach                                                                                                    |
|                                     | O Zusätzlicher Studiengang / Doppelstudium                                                                                                    |
|                                     | Bitte wählen Sie diese Option, wenn Sie in Ihrem aktuellen Mehrfach-<br>Studiengang oder im Lehramt einen Fachwechsel vornehmen möchten.<br>Bitte wählen Sie die Fächer aus (Aktivieren der Checkbox), die Sie<br>zukünftig studierenden möchten.                                                                                                    |
|                                     | Bitte beachten Sie, dass Sie für die Immatrikulation in ein<br>zulassungsbeschränktes Studienfach einen aktuell güitigen<br>Zulassungsbescheid unter Uploads hochladen müssen. Bitte beachten Sie<br>bei Ihrer Auswahl die Kombinationsmöglichkeiten in Mehrfach-<br>Studiengängen.                                                                   |
|                                     | Mit erfolgreicher Immatrikulation in das neue Studienfach erfolgt die<br>Exmatrikulation aus dem bisherigen Studienfach. Sollte die Immatrikulation<br>in das neue Studienfach nicht möglich sein, bleibt die bisherige<br>Immatrikulation bestehen, sofern alle Voraussetzungen für eine<br>erfolgreiche Immatrikulation bzw. Rückmeldung vorliegen. |
|                                     | Hinweis:                                                                                                    |
|                                     | <ul> <li>Zusätzlich zu Ihrem Studiengang/-fach wird immer die Ausrichtung<br/>und die Prüfungsordnungsversion angezeigt.</li> <li>Die grau hinterlegten Zeilen können nicht verändert werden.</li> </ul>                                                                                                    |
| 🗸 🔽 Studiengang B.Sc. Biophysik     |                                                                                                    |
| Kernbereich B.Sc. Biophysik (20     | 018) 1. Fachsemester                                                                                                    |
|                                     | Auswahl der Fächer zum Einschreiben<br>*Studienwunsch                                                                                                    |

## **Option Drittes Lehramtsfach:**

| < Abschnitt              | Studienangebot - LA Sekundarstufe I und II                                                                                                    |
|--------------------------|----------------------------------------------------------------------------------------------------|
| Angaben zur Person       |                                                                                                    |
| Uploads                  | Auswahl der Facher zum Einschreiben                                                                                                    |
| Studienwunsch bestätigen | *Studienwunsch 🔿 Studiengangwechsel                                                                                                    |
| Uberprüfung der Angaben  | ○ Fachwechsel                                                                                                    |
|                          | <ul> <li>Drittes Lehramtsfach</li> </ul>                                                                                                    |
|                          | C Zusätzlicher Studiengang / Doppelstudium                                                                                                    |
|                          | Bitte wählen Sie diese Option, wenn Sie zu einem bestehenden<br>Lehramtsstudium ein weiteres Lehramtsfach, in dem Sie eine Zulassung<br>bekommen haben, dazunehmen möchten (drittes Lehramtsfach).                                                                                                    |
|                          | Bitte beachten Sie, dass Sie für das zusätzliche Lehramtsfach einen<br>aktuell gültigen Zulassungsbescheid unter Uploads hochladen müssen.<br>Laden Sie diesen im Abschnitt Upload unter "Ggf. weitere Dokumente"<br>hoch. Sollte die Immatrikulation in das neue Studienfach nicht möglich sein,<br>bleibt die bisherige Immatrikulation bestehen, sofern alle Voraussetzungen<br>für eine erfolgreiche Immatrikulation bzw. Rückmeldung vorliegen. |
|                          | Hinweis:                                                                                                    |
|                          | <ul> <li>Zusätzlich zu Ihrem Studiengang/-fach wird immer die Ausrichtung<br/>und die Prüfungsordnungsversion angezeigt.</li> <li>Die grau hinterlegten Zeilen können nicht verändert werden.</li> </ul>                                                                                                    |
|                          | V new Studiengang LA Sekundarstufe I und II                                                                                                    |
|                          | neu Allgemeinbildendes Fach LA Sek I und II Informatik (2020) 1. Fachsemester                                                                                                    |
|                          | neu Allgemeinbildendes Fach LA Sek I und II LA abgeschlossen (2012) 1. Fachsemester                                                                                                    |
|                          | neu Nebenfach LA Sek I und II Bildungsw. (2020) 1. Fachsemester                                                                                                    |
|                          |                                                                                                    |

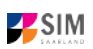

#### *Option Zusätzlicher Studiengang / Doppelstudium:*

| < Abschnitt              |                                     | Studienangebot - B.Sc. Blophysik                                                                                                    |
|--------------------------|-------------------------------------|----------------------------------------------------------------------------------------------------|
| Angaben zur Person       |                                     |                                                                                                    |
| Uploads                  | Auswahl der Fächer zum Einschreiben |                                                                                                    |
| Studienwunsch bestätigen | *Studienwursch                      | O Studiengangwechsel                                                                                                    |
| Überprüfung der Angaben  |                                     | O Fachwechsel                                                                                                    |
|                          |                                     | O Drittes Lehramtsfach                                                                                                    |
|                          |                                     | Zusätzlicher Studiengang / Doppelstudium                                                                                                    |
|                          |                                     | Bitte wählen Sie diese Option, wenn Sie sich zusätzlich zu ihrem aktuellen<br>Studiengang in einen weiteren Studiengang immatrikulieren möchten. Lassen<br>Sie dazu die Vorauswahl (allie Studiengänge ausgewähit) bestehen.                                                                                                    |
|                          |                                     | Bitte beachten Sie, dass Sie für die immatrikulation in einen<br>zulassungsbeschränkten Studiengang einen aktuell gültigen<br>Zulassungsbescheid unter Uploads hochladen müssen.                                                                                                    |
|                          |                                     | Sofern ihr aktuelier Studiengang ebenfalls zulassungsbeschränkt ist, müssen<br>Sie unter Uploads eine Begründung für das beabsichtigte gleichzeitige<br>Studieren der beiden zulassungsbeschränkten Studiengänge hochladen.                                                                                                    |
|                          |                                     | VVIchtiger Hinwels für Masterbewerber/Innen:<br>Wenn Sie aktuell in einem Bachelorstudiengang immatrikuliert sind und die<br>Immatrikulation in einem Masterstudiengang beantragen, handelt es sich um<br>einen Studiengangwechsel. Sie müssen den Bachelorstudiengang abwählen und<br>den Masterstudiengang auswählen. Eine paraileie Immatrikulation in den<br>aktuellen Bachelorstudiengang und den konsekutiven Masterstudiengang ist<br>nicht möglich. Falls Sie ihren Bachelorstudiengang noch nicht abgeschlossen<br>haben, wurde in ihrem Zulassungsbescheld für den Masterstudiengang eine<br>Frist zur Nachreichung des Bacheloratochlusses festgelegt (Machreichung<br>per eMail an das Studierendensekretariat). Sie können trotzdem ihr<br>Bachelorstudium bis zum Abschluss weiterführen.<br>Hinweis: |
|                          |                                     | <ul> <li>Zusätzlich zu ihrem Studiengangi-fach wird immer die Ausrichtung und<br/>die Prüfungsordnungsversion angezeigt.</li> <li>Die grau hinterlegten Zellen können nicht verändert werden.</li> </ul>                                                                                                    |
|                          | 🗸 🔽 Studiengang B.Sc. Biophysik     |                                                                                                    |
|                          | Kernbereloh B.Sc. Blophysik (2      | 016) 1. Fachsemester                                                                                                    |
|                          | 🗸 🔽 neu Studiengang B.Sc. Biophysik |                                                                                                    |
|                          | v neu Kernbereich B.Sc. Biophys     | sik (2016) 2. Fachsemester                                                                                                    |
|                          |                                     |                                                                                                    |

Im Anschluss werden Sie noch einmal aufgefordert, Ihre Angaben zu bestätigen.

Zielstudium für kommendes Semester

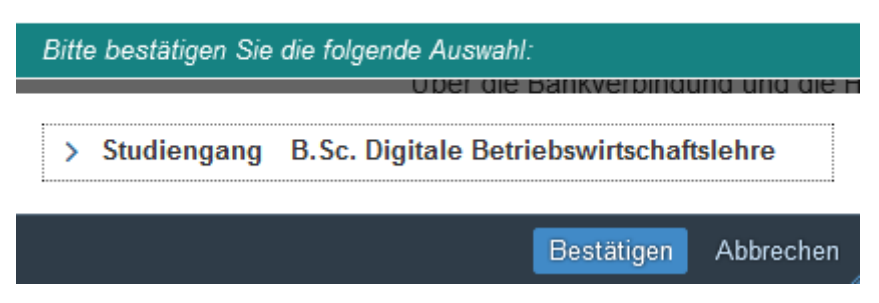

3.3.15 Upload eines Passfotos als Voraussetzung für das Ausstellen der UdS-Card

Für die Ausstellung der UdS-Card ist außerdem der Upload eines Passfotos erforderlich, Sie erhalten daher folgenden Hinweis.

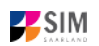

Hinweis

Bitte laden Sie Ihr Passfoto in diesem Portal unter "Meine persönlichen Daten" hoch. Dazu wechseln Sie nach Absenden Ihres Antrages auf die Startseite Ihres Portals und klicken dort auf "Meine persönlichen Daten". Dort können Sie das Passfoto hochladen. Ohne das Hochladen des Passfotos kann im Falle der positiven Entscheidung Ihres Immatrikulationsantrages kein Studierendenausweis erstellt werden.

Ihres Immatrikulationsantrages kein Studierendenausweis erstellt werden. Das Passfoto wird nicht mehr benötigt, wenn Sie bereits eine UdS-Card (Studierendenausweis) erhalten haben.

Schließen

Eine Anleitung hierzu finden Sie auf der UdS-Website: <u>Wichtige Informationen für Studienbewer-</u> ber\*innen (Ausstellung der UDS-Card).

Wenn Sie Ihren Immatrikulationsantrag erfolgreich abgeschickt haben, wird Ihnen kurz eine entsprechende Bestätigung angezeigt.

> Ihr Einschreibungsantrag wurde mit der Bestätigungsnummer 100000012483 eingereicht. Wir werden Sie in Kürze per E-Mail über den Status Ihres Antrags informieren.

Bitte prüfen Sie in der Kachel der Startansicht, ob der Status "Antrag eingereicht" korrekt angezeigt wird.

| B.Sc. Digitale Betriebswirtscha<br>(100000012483)<br>Sommersemester 2021 | aftslehre          |
|--------------------------------------------------------------------------|--------------------|
|                                                                          | Antrag eingereicht |

Sollte dies nicht der Fall sein, überprüfen Sie bitte rechtzeitig vor der Immatrikulationsfrist, dass Sie

Ihren vorgesehenen Immatrikulationsantrag auch wirklich über Antrag einreichen abgesendet und diesen nicht nur zwischengespeichert haben!

Sollte der Antrag trotzdem nicht als "Antrag eingereicht" gekennzeichnet sein, wenden Sie sich bitte unter Angabe Ihrer Bewerbernummer und der Antragsnummer an <u>anmeldung@uni-saarland.de</u>.

# Wir freuen uns, Sie als neue Studentin oder neuen Studenten der Universität des Saarlandes begrüßen zu dürfen!

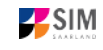

# 4. Anlagen

#### 4.1 Vorbereitender Fragebogen: Übersicht Bewerbung und Studienwunsch

Bitte beachten Sie, dass Nebenfächer in der Übersicht nicht mit aufgeführt sind, da sich die Bewerbung nach dem Hauptfach richtet. Im entsprechenden Bewerbungsantrag sind die möglichen Nebenfächer dann wählbar.

Ist Ihr Studienwunsch in der Tabelle nicht enthalten, informieren Sie sich bitte auf der UdS-Website unter: <u>www.uni-saarland.de/bewerbung</u>

| Bewerbung                                   | Studienwunsch                                                                         |
|---------------------------------------------|---------------------------------------------------------------------------------------|
| Grundständig NC-Fach                        | Bewerbung in das 1. Fachsemester für die folgenden<br>Studiengänge:                   |
|                                             | Digitale Betriebswirtschaftslehre (B.Sc.)                                             |
| Grundständig NC-Fach<br>höhere Fachsemester | Bewerbung in ein höheres Fachsemester für die folgenden<br>Studiengänge:              |
|                                             | Betriebswirtschaftslehre (B.Sc.)                                                      |
|                                             | Biologie (Human- und Molekularbiologie) (B.Sc.)                                       |
|                                             | Biologie (International) (B.Sc.)                                                      |
|                                             | Deutsch-Französische Studien (B.A.)                                                   |
|                                             | Droit francais et allemand (Licence)                                                  |
|                                             | Europawissenschaften: Geographien Europas (B.A.)                                      |
|                                             | Europawissenschaften: Neu-Zeit-Geschichte (B.A.)                                      |
|                                             | Europawissenschaften: Vergl. Literaturwissenschaft (B.A.)                             |
|                                             | Lehramt an beruflichen Schulen (LAB) (Staatsprüfung)                                  |
|                                             | Lehramt für die Sekundarstufe I (LS1) (Staatsprüfung)                                 |
|                                             | Lehramt für die Sekundarstufe I und II (LS1+2)<br>(Staatsprüfung)                     |
|                                             | Lehramt für die Primarstufe (LP) (Staatsprüfung)                                      |
|                                             | Medizin (Staatsprüfung)                                                               |
|                                             | Musikmanagement (B.A.)                                                                |
|                                             | Pharmazie (Staatsprüfung)                                                             |
|                                             | Psychologie (B.Sc.)                                                                   |
|                                             | Sportwissenschaft (B.Sc.)                                                             |
|                                             | Wirtschaft und Recht (B.Sc.)                                                          |
|                                             | Wirtschaftspädagogik (B.Sc.)                                                          |
|                                             | Zahnmedizin (Staatsprüfung)                                                           |
| Grundständig zulassungsfrei                 | Einschreibung in das 1. oder ein höheres Fachsemester für die folgenden Studiengänge: |
|                                             | Altertumswissenschaften (B.A.)                                                        |
|                                             | Bachelor Plus MINT (B.Sc.)                                                            |
|                                             | Bioinformatik (B.Sc.)                                                                 |
|                                             | Biophysik (B.Sc.)                                                                     |
|                                             | Chemie (B.Sc.) (nur höhere Fachsemester)                                              |

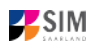

| Bewerbung                  | Studienwunsch                                                                                     |  |
|----------------------------|---------------------------------------------------------------------------------------------------|--|
|                            | Computerlinguistik (B.Sc.) (nur höhere Fachsemester)                                              |  |
|                            | Cybersicherheit (B.Sc.)                                                                           |  |
|                            | Data Science and Artificial Intelligence (B.Sc.)                                                  |  |
|                            | EEIGM: École Européenne d'Ingénieurs en Génie des<br>Matériaux (B.Sc.)                            |  |
|                            | Eingebettete Systeme (B.Sc.)                                                                      |  |
|                            | English: Linguistics, Literatures, and Cultures (B.A.)                                            |  |
|                            | Europäische Literaturen und Medien im globalen Kontex<br>(EuLit) (B.A.) (nur höhere Fachsemester) |  |
|                            | Evangelische Theologie (B.A.)                                                                     |  |
|                            | Französische Kulturwissenschaft und Interkulturelle<br>Kommunikation (B.A.)                       |  |
|                            | Germanistik (B.A.) (nur höhere Fachsemester)                                                      |  |
|                            | Geschichte (B.A.)                                                                                 |  |
|                            | Geschichtswissenschaften (B.A.)                                                                   |  |
|                            | Historisch orientierte Kulturwissenschaften (B.A.)                                                |  |
|                            | Informatik (B.Sc.)                                                                                |  |
|                            | Katholische Theologie (B.A.)                                                                      |  |
|                            | Kunst- und Bildwissenschaft (B.A.)                                                                |  |
|                            | Language Science (B.A.) (nur höhere Fachsemester)                                                 |  |
|                            | Lateinische Philologie (B.A.)                                                                     |  |
|                            | Materialwissenschaft und Maschinenbau ATLANTIS (B.Sc.)                                            |  |
|                            | Materialwissenschaft und Werkstofftechnik (B.Sc.)                                                 |  |
|                            | Mathematik (B.Sc.)                                                                                |  |
|                            | Mathematik und Informatik (B.Sc.)                                                                 |  |
|                            | Medieninformatik (B.Sc.) (nur hohere Fachsemester)                                                |  |
|                            | Musikwissenschaft (B.A.)                                                                          |  |
|                            | Philosophie (B.A.)                                                                                |  |
|                            | PRIVSIK (B.SC.)                                                                                   |  |
|                            | Quantum Engineering (B.Sc.) (nur hohere Fachsemester)                                             |  |
|                            | Quantum Engineening (B.Sc.)                                                                       |  |
|                            | Fachsemester)                                                                                     |  |
|                            | Romanistik (Französisch/Italienisch/Spanisch) (B.A.) (nur<br>höhere Fachsemester)                 |  |
|                            | Systems Engineering (B.Sc.)                                                                       |  |
|                            | Wirtschaftsinformatik (B.Sc.)                                                                     |  |
| Austauschstudierende inkl. | Einschreibung ohne angestrebten Abschluss in alle Studien-                                        |  |
| Freemover (bitte wählen:   | fächer (Austauschstudierende)                                                                     |  |
| soSe 2021)                 | Allgemeine und vergleichende Literaturwissenschaft (kein Ab-                                      |  |
|                            | Schluss)<br>Altertumswissenschaften (kein Abschluss)                                              |  |
|                            | Bachelor Plus MINT (kein Abschluss)                                                               |  |
|                            | Betriebswirtschaftslehre (kein Abschluss)                                                         |  |

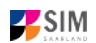

| Bewerbung                               | Studienwunsch                                                    |
|-----------------------------------------|------------------------------------------------------------------|
| Bildungswissenschaften (kein Abschluss) |                                                                  |
|                                         | Bioinformatik (kein Abschluss)                                   |
|                                         | Biologie (kein Abschluss)                                        |
|                                         | Biophysik (kein Abschluss)                                       |
|                                         | Biotechnologie (kein Abschluss)                                  |
|                                         | Border Studies (kein Abschluss)                                  |
|                                         | Chemie (kein Abschluss)                                          |
|                                         | Computerlinguistik (kein Abschluss)                              |
|                                         | Cybersicherheit (kein Abschluss)                                 |
|                                         | Droit allemand et francais (kein Abschluss)                      |
|                                         | Deutsch-Französische Studien (kein Abschluss)                    |
|                                         | Educational Technology (kein Abschluss)                          |
|                                         | EEIGM: École Européenne d'Ingénieurs en Génie des Matéri-        |
|                                         | aux (kein Abschluss)                                             |
|                                         | Eingebettete Systeme (kein Abschluss)                            |
|                                         | English: Linguistics, Literatures, and Cultures (kein Abschluss) |
|                                         | Europäische Literaturen und Medien im globalen Kontext (Eu-      |
|                                         | Lit) (kein Abschluss)                                            |
|                                         | Europäisches und Internationales Recht (kein Abschluss)          |
|                                         | European Management (kein Abschluss)                             |
|                                         | Evangelische Theologie (kein Abschluss)                          |
|                                         | Französische Kulturwissenschaften und Interkulturelle Kom-       |
|                                         | munikation (kein Abschluss)                                      |
|                                         | Germanistik (kein Abschluss)                                     |
|                                         | Geschichte (kein Abschluss)                                      |
|                                         | Geschichtswissenschaften (kein Abschluss)                        |
|                                         | Historisch orientierte Kulturwissenschaften (kein Abschluss)     |
|                                         | Informatik (kein Abschluss)                                      |
|                                         | Katholische Theologie (kein Abschluss)                           |
|                                         | Kunst- und Bildwissenschaft (kein Abschluss)                     |
|                                         | Language Science (kein Abschluss)                                |
|                                         | Lateinische Philologie (kein Abschluss)                          |
|                                         | Materialwissenschaft und Maschinenbau (kein Abschluss)           |
|                                         | Materialwissenschaft und Werkstofftechnik (kein Abschluss)       |
|                                         | Mathematik (kein Abschluss)                                      |
|                                         | Medieninformatik (kein Abschluss)                                |
|                                         | Medizin (kein Abschluss)                                         |
|                                         | Musikmanagement (kein Abschluss)                                 |
|                                         | Musikwissenschaft (kein Abschluss)                               |
|                                         | Pharmazie (kein Abschluss)                                       |
|                                         | Philosophie (kein Abschluss)                                     |
|                                         | Physik (kein Abschluss)                                          |
|                                         | Psychologie (kein Abschluss)                                     |
|                                         | Quellenkundliche Grundwissenschaften (kein Abschluss)            |
|                                         | Rechtswissenschaft (kein Abschluss)                              |
|                                         | Romanistik (Französisch/Italienisch/Spanisch) (kein Abschluss)   |
|                                         | Sportwissenschaft (kein Abschluss)                               |

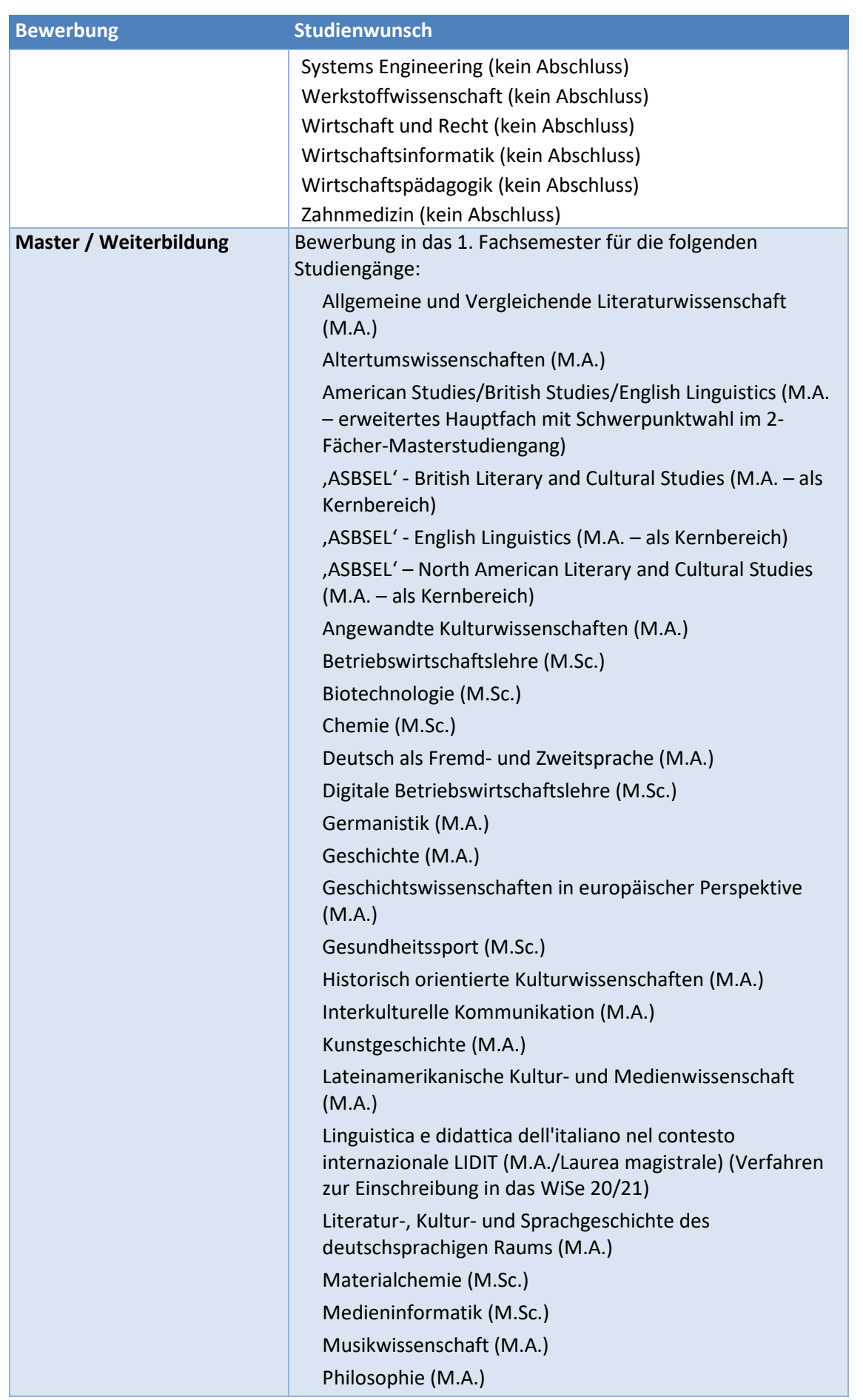

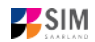

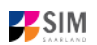

| Bewerbung                                     | Studienwunsch                                                                                                    |  |
|-----------------------------------------------|----------------------------------------------------------------------------------------------------|--|
|                                               | Praxisbezogene Literaturwissenschaft Französisch (M.A.)                                                                                                    |  |
|                                               | Religion in Europa (M.A.)                                                                                                    |  |
|                                               | Romanistik (Französisch/Italienisch/Spanisch) (M.A.)                                                                                                    |  |
|                                               | Sprechwissenschaft und Sprecherziehung (M.A.)                                                                                                    |  |
|                                               | Theoretical Linguistics: Dynamics and Variation (M.A.)                                                                                                    |  |
|                                               | Wirtschaft und Recht (M.Sc.)                                                                                                    |  |
|                                               | Wirtschaftsinformatik (M.Sc.)                                                                                                    |  |
|                                               | Wirtschaftspädagogik (M.Sc.)                                                                                                    |  |
|                                               | Einschreibung in das 1. Fachsemester für Studiengänge mit<br>dezentralen Verfahren außerhalb SIM, wenn eine gültige<br>Zulassung vorliegt (aktuell Informatik-Masterportal, z.T.<br>internationale Studiengänge): |  |
|                                               | Bioinformatik (M.Sc.)                                                                                                    |  |
|                                               | Biophysik (M.Sc.)                                                                                                    |  |
|                                               | Data Science and Artificial Intelligence (M.Sc.)                                                                                                    |  |
|                                               | Ecole Européenne d'Ingénieurs en Génie des Matériaux<br>EEIGM (M.Sc.)                                                                                                    |  |
|                                               | Embedded Systems (M.Sc.)                                                                                                    |  |
|                                               | Informatik/Computer Science (M.Sc.)                                                                                                    |  |
|                                               | Materialwissenschaft und Werkstofftechnik (M.Sc.)                                                                                                    |  |
|                                               | Mathematik (M.Sc.)                                                                                                    |  |
|                                               | Mathematik und Informatik (M.Sc.)                                                                                                    |  |
|                                               | Physik (M.Sc.)                                                                                                    |  |
|                                               | Quantum Engineering (M.Sc.)                                                                                                    |  |
|                                               | Sport-/Gesundheitsmanagement (MBA)                                                                                                    |  |
|                                               | Systems Engineering (M.Sc.)                                                                                                    |  |
|                                               | Visual Computing (M.Sc.)                                                                                                    |  |
| Master / Weiterbildung<br>höhere Fachsemester | Bewerbung in ein höheres Fachsemester für die folgenden<br>Studiengänge:                                                                                                    |  |
|                                               | Allgemeine und Vergleichende Literaturwissenschaft<br>(M.A.)                                                                                                    |  |
|                                               | Altertumswissenschaften (M.A.)                                                                                                    |  |
|                                               | American Studies/British Studies/English Linguistics (M.A.<br>– erweitertes Hauptfach mit Schwerpunktwahl im 2-<br>Fächer-Masterstudiengang)                                                                      |  |
|                                               | ,ASBSEL' - British Literary and Cultural Studies (M.A. – als<br>Kernbereich)                                                                                                    |  |
|                                               | ,ASBSEL' - English Linguistics (M.A. – als Kernbereich)                                                                                                    |  |
|                                               | ,ASBSEL' – North American Literary and Cultural Studies<br>(M.A. – als Kernbereich)                                                                                                    |  |
|                                               | Angewandte Kulturwissenschaften (M.A.)                                                                                                    |  |
|                                               | Betriebswirtschaftslehre (M.Sc.)                                                                                                    |  |
|                                               | Biotechnologie (M.Sc.)                                                                                                    |  |
|                                               | Chemie (M.Sc.)                                                                                                    |  |

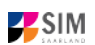

| Bewerbung | Studienwunsch                                                                                                    |
|-----------|----------------------------------------------------------------------------------------------------|
|           | Deutsch als Fremd- und Zweitsprache (M.A.)Educational<br>Technology (M.Sc.)                                              |
|           | Germanistik (M.A.)                                                                                                    |
|           | Geschichte (M.A.)                                                                                                    |
|           | Geschichtswissenschaften in europäischer Perspektive (M.A.)                                                              |
|           | Gesundheitssport (M.Sc.)                                                                                                 |
|           | Historisch orientierte Kulturwissenschaften (M.A.)                                                                       |
|           | Human- und Molekularbiologie (M.Sc.)                                                                                     |
|           | Human- und Molekularbiologie International (M.Sc.)                                                                       |
|           | Interkulturelle Kommunikation (M.A.)                                                                                     |
|           | Kunstgeschichte (M.A.)                                                                                                   |
|           | Lateinamerikanische Kultur- und Medienwissenschaft<br>(M.A.)                                                             |
|           | Linguistica e didattica dell'italiano nel contesto internazionale LIDIT (M.A./Laurea magistrale)                         |
|           | Literatur-, Kultur- und Sprachgeschichte des deutschsprachigen Raums (M.A.)                                              |
|           | Materialchemie (M.Sc.)                                                                                                   |
|           | Medieninformatik (M.Sc.)                                                                                                 |
|           | Musikwissenschaft (M.A.)                                                                                                 |
|           | Philosophie (M.A.)                                                                                                    |
|           | Praxisbezogene Literaturwissenschaft Französisch (M.A.)                                                                  |
|           | Psychologie (M.Sc.)                                                                                                    |
|           | Religion in Europa (M.A.)                                                                                                |
|           | Romanistik (Französisch/Italienisch/Spanisch) (M.A.)                                                                     |
|           | Theoretical Linguistics: Dynamics and Variation (M.A.)                                                                   |
|           | Translation Science and Technology (M.A.)                                                                                |
|           | Wirtschaft und Recht (M Sc.)                                                                                             |
|           | Wirtschaftsinformatik (M.Sc.)                                                                                            |
|           | Wirtschaftspädagogik (M.Sc.)                                                                                             |
|           | Einschreibung in ein höheres Fachsemester für Studiengänge<br>mit dezentralen Verfahren außerhalb SIM, wenn eine gültige |
|           | Zulassung vorliegt (aktuell Informatik-Masterportal, z.T. internationale Studiengänge):                                  |
|           | Advanced Materials Science and Engineering AMASE (M.Sc.)                                                                 |
|           | Bioinformatik (M.Sc.)                                                                                                    |
|           | Biophysik (M.Sc.)                                                                                                    |
|           | Border Studies (M.A.)                                                                                                    |
|           | Data Science and Artificial Intelligence (M.Sc.)                                                                         |
|           | Deutsches Recht für französischsprachige Studierende (LL.M.)                                                             |

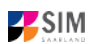

| Bewerbung                                               | verbung Studienwunsch                                                                                                    |  |
|---------------------------------------------------------|----------------------------------------------------------------------------------------------------|--|
| Deutsches Recht und Europäische Rechtsvergle<br>(LL.M.) |                                                                                                    |  |
|                                                         | Deutsch-Französische Studien: Grenzüberschreitende<br>Kommunikation und Kooperation (M.A.)                                                                                                    |  |
|                                                         | Ecole Européenne d'Ingénieurs en Génie des Matériaux<br>EEIGM (M.Sc.)                                                                                                    |  |
|                                                         | Embedded Systems (M.Sc.)                                                                                                    |  |
|                                                         | Entrepreneurial Cybersecurity (M.Eng.)                                                                                                    |  |
|                                                         | Europäisches und Internationales Recht (LL.M.)                                                                                                    |  |
|                                                         | European Management (MBA)                                                                                                    |  |
|                                                         | High-Performance Sport (M.Sc.)                                                                                                    |  |
|                                                         | Informatik/Computer Science (M.Sc.)                                                                                                    |  |
|                                                         | Informationstechnologie und Recht (LL.M.)                                                                                                    |  |
|                                                         | Language Science and Technology (M.Sc.)                                                                                                    |  |
|                                                         | Master (Blended Learning) of Evaluation MABLE (M.A.)                                                                                                    |  |
|                                                         | Materialwissenschaft und Werkstofftechnik (M.Sc.)                                                                                                    |  |
|                                                         | Mathematik (M.Sc.)                                                                                                    |  |
|                                                         | Mathematik und Informatik (M.Sc.)                                                                                                    |  |
|                                                         | Musikwissenschaft international (M.A.)                                                                                                    |  |
|                                                         | Physik (M.Sc.)                                                                                                    |  |
|                                                         | Physik international (M.Sc.)                                                                                                    |  |
|                                                         | Quantum Engineering (M.Sc.)                                                                                                    |  |
|                                                         | SARPA – Integrierter Master in vergleichendem<br>öffentlichen Recht (LL.M.)                                                                                                    |  |
|                                                         | Sport-/Gesundheitsmanagement (MBA)                                                                                                    |  |
|                                                         | Sprechwissenschaft und Sprecherziehung (M.A.)                                                                                                    |  |
|                                                         | Steuerrecht für die Unternehmenspraxis (LL.M.)                                                                                                    |  |
|                                                         | Systems Engineering (M.Sc.)                                                                                                    |  |
|                                                         | Unternehmenskommunikation und Rhetorik (M.A.)                                                                                                    |  |
|                                                         | Wirtschaftsrecht für die Unternehmenspraxis (II M)                                                                                                    |  |
| Deutschkurs                                             | Bewerhung für den Deutschkurs am Internationalen                                                                                                    |  |
|                                                         | Studienzentrum Saar (ISZ Saar)                                                                                                    |  |
| Restvergabeverfahren<br>(Losverfahren)                  | Ggf. Restvergabeverfahren (Losverfahren) bei lokal und<br>zentral zulassungsbeschränkten Studiengängen für das 1.<br>Fachsemester – Information über das Fächerangebot<br>frühestens ab ca. Mitte Januar 2021 auf der UdS-Website<br>unter <u>www.uni-saarland.de/bewerbung</u> |  |
| VSI-Mint                                                | VSI-Mint (DSD1 und DSD2)                                                                                                    |  |
| Studienbegleitende<br>Zertifikate                       | Immatrikulationsrelevante studienbegleitende Zertifikate (zu<br>konkreten Modalitäten wie auch zu weiteren Zertifikaten s.<br><u>https://www.uni-saarland.de/zertifikate</u> ):                                                                                                 |  |
|                                                         | Angewandte Pop-Studien                                                                                                    |  |

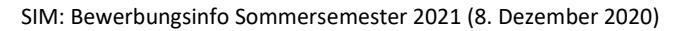

| Bewerbung | Studienwunsch                                                        |
|-----------|----------------------------------------------------------------------|
|           | Deutsch als Zweitsprache (Anmeldebestätigung des Fachs erforderlich) |
|           | Europaicum                                                           |
|           | Gender Studies                                                       |
|           | Griechisch                                                           |
|           | Industriekultur – Kulturmanagement                                   |
|           | Patent- und Innovationsschutz                                        |
|           | Wissen und Kommunikation                                             |

#### 4.2 Fächerübersichten in Mehrfach-Studiengängen

2-Fächer-Bachelor-Studiengänge:

https://www.uni-saarland.de/fileadmin/upload/studium/angebot/kombinationen-ba.pdf

2-Fächer-Master-Studiengänge:

https://www.uni-saarland.de/fileadmin/upload/studium/angebot/kombinationen-ma.pdf

Lehramts-Studiengänge:

https://www.uni-saarland.de/fileadmin/upload/studium/angebot/lehramt.pdf

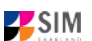